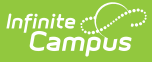

## **Attendance Reports Tool Rights**

Last Modified on 06/18/2025 3:05 pm CDT

Since generating a report doesn't add or change existing data, only Read rights are required. Write/Add/Delete rights, if granted, have no impact. This article contains screenshots of what the Attendance report tools and generated reports look like, with summaries of what each report is used for.

To learn more about these reports and how to run them, consult the individual articles in <u>Attendance Office Reports</u>.

| Peports       Settings <ul> <li>Attendance Management:</li> <li>Attendance Change Tracking</li> <li>Home &amp; Hospital Attendance Register</li> <li>Register</li> <li>Register</li> <li>Attendance Communication</li> <li>Attendance Audit Report</li> <li>Lunch Counts</li> <li>Attendance Audit Report</li> <li>Period Count Report</li> <li>Attendance Audit Report</li> <li>Period Count Report</li> <li>Attendance Audit Report</li> <li>Period Count Report</li> <li>Attendance Audit Report</li> <li>Period Count Report</li> <li>Attendance Register</li> <li>Period Count Report</li> <li>Attendance Core Register</li> <li>Attendance Core Count Report</li> <li>Attendance Register</li> <li>Period Count Report</li> <li>Reports</li> <li>Attendance Register</li> <li>Period Detail Batch Report</li> <li>Period Detail Batch Report</li> <li>Attendance Register</li> <li>Attendance Register</li> <li>Attendance Regis</li></ul>                                                                               | Attendance Management<br>Attendance Entry Wizard<br>Classroom Monitor<br>Daily Attendance Processing<br>Positive Attendance Import<br>Wizard                                                    | Attendance Communication<br>Attendance Letters<br>Attendance Messenger<br>Attendance Messenger Scheduler                                                                                 | Student Attenda<br>Attendance<br>Attendance Contac                                                                                        | ince<br>:t Log                                                                                                    | Teacher Attendance<br>Attendance                                                                                                    |                                                                            |                                                                                                    |                                                                                                    |                                         |                                                                                     |
|----------------------------------------------------------------------------------------------------|----------------------------------------------------------------------------------------------------|----------------------------------------------------------------------------------------------------|----------------------------------------------------------------------------------------------------|----------------------------------------------------------------------------------------------------|----------------------------------------------------------------------------------------------------|----------------------------------------------------------------------------|----------------------------------------------------------------------------------------------------|----------------------------------------------------------------------------------------------------|-----------------------------------------|-------------------------------------------------------------------------------------|
| eport     Register     Attendance Reason Report     Attendance Register     Period Count Report     Attendance Register     Period Count Report     Attendance Register     Period Count Report     Attendance Register     Period Count Report     Attendance Register     Period Count Report     Attendance Register     Period Count Report     Attendance Register     Period Count Report     Attendance Register     Period Count Report     Attendance Register     Period Count Report     Attendance Register     Period Register     Period Register     Period Register     Period Register     Period Register     Period Register     Period Register     Period Register     Period Register     Period Register     Period Register     Period Register     Add Code       virual Attendance Register     Quiture Attendance Register     All Consecutive Absence Report     All Consecutive Absence Report     All Consecutive Absen | <b>Reports</b><br>DM and ADA Detail Report<br>ttendance Change Tracking                                                                                                    | Funding Report<br>Home & Hospital Attendance                                                                                                    | Settings<br>Attendance Agg<br>Preferences                                                                                                 | <ul> <li>Attendance</li> <li>Attendance</li> <li>Student Att</li> </ul>                                                                                                    | e Management<br>e Communication<br>tendance                                                                                                    | ia  <br>  ai<br>  ai                                                       | Read<br>Read<br>Read                                                                                                    | Write                                                                                                    | Add Add                                 | Delete                                                                              |
| Federal Chronic Absenteeism Report       III       © Read       Write       Add       O edit         Funding Report       III       © Read       Write       Add       O edit         Home & Hospital Attendance Register       III       © Read       Write       Add       O edit         Lunch Courts       III       © Read       Write       Add       O edit         Period Courts Report       III       © Read       Write       Add       O edit         Period Courts Report       III       © Read       Write       Add       O edit         Period Deall Batch Report       III       © Read       Write       Add       O edit         Positive Atriances Summary Report       IIII       © Read       Write       Add       O edit                                                                                                    | eport<br>tendance Reason Report<br>tendance Register<br>chewior Attendance Audit Report<br>onsecutive Absence Report<br>ay Count Report<br>ialer Extract<br>dedral Chronic Absenteeism<br>aport | Register<br>Lunch Counts<br>Period Count Report<br>Period Detail Batch Report<br>Positive Attendance Summary<br>Report<br>Section Change Tracking Report<br>Sub Attendance Roster Report | Attendance Agg<br>Wizard<br>Attendance Coo<br>Excuse Code Co<br>Positive Attenda<br>Virtual Attendar<br>Virtual Attendar<br>Copier Wizard | <ul> <li>Tessker An</li> <li>Reports</li> <li>ADM ar</li> <li>Attenda</li> <li>Attenda</li> <li>Attenda</li> <li>Behavia</li> <li>Consec</li> <li>Day Co</li> <li>Dialer E</li> </ul> | serdenss<br>nd ADA Detail Report<br>ance Change Tracking Report<br>ance Register<br>or Attendance Audit Report<br>utive Absence Report<br>unt Report<br>Extect                      | 84  <br>144  <br>144  <br>144  <br>144  <br>145  <br>146  <br>146  <br>146 | <ul> <li>Read</li> <li>Read</li> <li>Read</li> <li>Read</li> <li>Read</li> <li>Read</li> <li>Read</li> <li>Read</li> <li>Read</li> <li>Read</li> <li>Read</li> <li>Read</li> <li>Read</li> <li>Read</li> <li>Read</li> <li>Read</li> </ul> | <ul> <li>Write</li> <li>Write</li> <li>Write</li> <li>Write</li> <li>Write</li> <li>Write</li> <li>Write</li> <li>Write</li> <li>Write</li> <li>Write</li> <li>Write</li> </ul> | Add Add Add Add Add Add Add Add Add Add | Delete Delete Delete Delete Delete Delete Delete Delete Delete Delete Delete Delete |
| Section Change Tracking Report 🛛 🗋 All 🖉 Read 🗌 Write 🗋 Add 🗋 Dek                                                                                                    |                                                                                                    |                                                                                                    |                                                                                                    | Federal<br>Funding<br>Home 8<br>Lunch 0<br>Period<br>Period<br>Positive<br>Section                                                                                                    | I Chronic Absenteelsm Report<br>g Report<br>& Hospital Attendance Register<br>Counts<br>Count Report<br>Detail Bach Report<br>e Attendance Summary Report<br>Change Tracking Report | IA  <br>IA  <br>IA  <br>IA  <br>IA  <br>IA  <br>IA  <br>IA                 | <ul> <li>Read</li> <li>Read</li> <li>Read</li> <li>Read</li> <li>Read</li> <li>Read</li> <li>Read</li> <li>Read</li> <li>Read</li> <li>Read</li> <li>Read</li> <li>Read</li> </ul>                                                         | <ul> <li>Write</li> <li>Write</li> <li>Write</li> <li>Write</li> <li>Write</li> <li>Write</li> <li>Write</li> <li>Write</li> <li>Write</li> </ul>                               | Add Add Add Add Add Add Add Add Add Add | Delete Delete Delete Delete Delete Delete Delete Delete Delete Delete Delete        |

Some information, such as Social Security numbers, may not display on a report if the person generating the report doesn't have rights to view it. Users require Calendar Rights that determine the years and schools for which they can generate reports.

# **ADM and ADA Detail Report**

The <u>ADM and ADA Detail Report</u> calculates Average Daily Membership (ADM) and Average Daily Attendance (ADA) based on the whole day and half-day attendance minutes defined in the calendar or an exact minute setting.

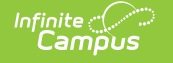

#### Click here to expand...

| ADM and ADA Detail Report 🏠                                                                                                    |                                                                                                    | Att                                 | endance Office          | > Report             | s > ADM and                      | ADA Detail R               | eport                                      |                              |                            |                              |
|----------------------------------------------------------------------------------------------------|----------------------------------------------------------------------------------------------------|-------------------------------------|-------------------------|----------------------|----------------------------------|----------------------------|--------------------------------------------|------------------------------|----------------------------|------------------------------|
| Average Daily Membership (ADM) & Average Daily Attendance (                                                                                                    | ADA) Summary with Student Detail                                                                                                    |                                     |                         |                      |                                  |                            |                                            |                              |                            |                              |
| This report displays Membership, Absent, and Present Days and calcul<br>either Exact (Present Minutes divided by Student Day Minutes for the C<br>to Whole Day and Haff Day Absent Minutes for the C adendar) logic. The<br>Grade selected and as a grand total for all Catendars; the Detail version<br>student actively enrolled during the entered date area. Blank Statt and<br>calendar. This is a very complex report, by to limit the number of calendar<br>in the number of calendar. | ates ADM and ADA. ADA calculation options<br>alendar) or Whole/Half (Absent Minutes com<br>Summary version displays data for each Cal<br>displays the Summary data plus a row for e<br>End Dates default to the start/end dates of th<br>lars run per batch. | use<br>pared<br>endar/<br>ach<br>ne |                         |                      |                                  |                            | L                                          |                              |                            |                              |
| Which date range would you like to include in the report? Start Date End 65/31/2025                                                                                                    | Which calendar(s) would you like to inclu<br>report?                                                                                                    | ide in the                          |                         |                      |                                  |                            |                                            |                              |                            |                              |
| Adhoc Filer                                                                                                    | 2024-<br>High So                                                                                                    | 25<br>Chool                         |                         | 5                    | Attendar<br>Start/End Date:      | 04/01/2025<br>Grade: E     | nbershij<br>- 05/31/2025<br>E, 08, 09, 10, | 5 School(s):<br>11, 12, test | ary Repo                   | ort<br>(s): 1                |
| Report O Summary O Detail                                                                                                    | Generated on 06/18/2025 11                                                                                                    | :57:21 AM                           | Page 1 of 1             |                      |                                  |                            |                                            |                              |                            |                              |
| Calculation Options                                                                                                    |                                                                                                    | Student                             | Membership              | Absent               | Present                          |                            |                                            | Unexcuse                     | ed Absences                | Percent In                   |
| <ul> <li>EXACT (The sum of minutes absent / student day)</li> <li>DAILY APPROXIMATION<br/>(Whole Day/Half Day attendance is approximated<br/>and these days are summed)</li> </ul>                                                                                                    | Grad<br>EE<br>08                                                                                                    | e Count<br>1<br>0                   | <b>Days</b><br>36<br>0  | Days<br>0.00<br>0.00 | Days<br>36.00<br>0.00            | ADM<br>1.00<br>0.00        | ADA<br>1.00<br>0.00                        | 0.00<br>0.00                 | Avg. Daily<br>0.00<br>0.00 | Attendance<br>100.00%<br>N/A |
| Use percent enrolled in ADM calculations                                                                                                    | 09<br>10<br>11                                                                                                    | 494<br>469<br>453                   | 17784<br>16884<br>16308 | 0.11<br>0.00<br>2.10 | 17783.89<br>16884.00<br>16305.90 | 494.00<br>469.00<br>453.00 | 494.00<br>469.00<br>452.94                 | 0.11<br>0.00<br>1.45         | 0.00<br>0.00<br>0.04       | 100.00%<br>100.00%<br>99.99% |
| Add signature line at the end of the report                                                                                                    | 12<br>test                                                                                                    | 441                                 | 15876                   | 0.00                 | 15876.00                         | 441.00<br>0.00             | 441.00<br>0.00                             | 0.00                         | 0.00                       | 100.00%<br>N/A               |
| Report Format: PDF v                                                                                                    | Total 7                                                                                                    | 1858                                | 66888                   | 2.21                 | 66885.79                         | 1858.00                    | 1857.94                                    | 1.56                         | 0.04                       | 100.00%                      |
| Generate Report Submit to Batch                                                                                                    | 2024-25 Rocoinstale Amstrong                                                                                                    |                                     |                         | _                    |                                  | _                          |                                            |                              |                            |                              |
|                                                                                                    | CTRL-click or SHIFT-click to select mu                                                                                                    | ltiple                              |                         | _                    |                                  |                            |                                            |                              |                            |                              |
|                                                                                                    | ADI                                                                                                    | M and                               | d ADA L                 | Detai                | /                                |                            |                                            |                              |                            |                              |

## **Attendance Change Tracking Report**

The <u>Attendance Change Tracking</u> report displays student attendance in a Course Section for the entered Attendance Date Range.

#### Click here to expand...

| Attendance Change Tracking Report<br>Attendance Change Tracking Report<br>This report will extract attendance changes that have been made for the s exected modification the rame. Each modification to a subjects action a please try to furth the height of the Attendance Data Reage entered. There                                                                                                    | elected atter<br>ttendance is<br>port can be p | idance date<br>displayed i<br>printed in tw | range during the<br>n a separate row s<br>o formats CSV an | so<br>d               |                |                       |                                          |                                 |                  |                   |                 |                         |             |             |
|----------------------------------------------------------------------------------------------------|------------------------------------------------|---------------------------------------------|------------------------------------------------------------|-----------------------|----------------|-----------------------|------------------------------------------|---------------------------------|------------------|-------------------|-----------------|-------------------------|-------------|-------------|
| What attendance dates would you like to include in the report?<br>Start Date End Date Attendance Date Bane® and and and a start of the start of the sta | Attendanc                                      | e Change                                    | Tracking Report                                            | Records:10            |                |                       |                                          |                                 |                  |                   |                 |                         |             |             |
| Modification Date Range                                                                                                    | Student                                        | firstName<br>Claire                         | studentNumber<br>123456                                    | stateID<br>1234567890 | attendanceDate | attendancePeriod<br>1 | modifiedDate<br>09/07/2021<br>08:39:42   | modifiedBy<br>Staff,<br>Matthew | status<br>Absent | excuse<br>Unknown | code<br>Unknown | modificationType<br>ADD | sectionNumb | er co<br>60 |
| What filter criteria would you like for the report? Student Number                                                                                                    | Student                                        | Claire                                      | 123456                                                     | 1234567890            | 09/07/2021     | 3                     | -0500<br>09/07/2021<br>10:35:22<br>-0500 | Staff, Gina                     | Absent           | Unknown           | Unknown         | ADD                     | 1           | 30          |
| Student StateID<br>Modified By                                                                                                    | Student                                        | Claire                                      | 123456                                                     | 1234567890            | 09/07/2021     | 5                     | 09/07/2021<br>12:27:19<br>-0500          | Staff, Tobin                    | Absent           | Unknown           | Unknown         | ADD                     | 3           | 40          |
| Include only attendance audit records that are tied to a course secti     Include all attendance audit records     Include only attendance audit records that are no inner tied to a co                                                                                                    | Student                                        | Claire                                      | 123456                                                     | 1234567890            | 09/07/2021     | 7                     | 09/07/2021<br>14:00:43<br>-0500          | Staff, Ann                      | Absent           | Unknown           | Unknown         | ADD                     | 1           | 10          |
| How would you like the report printed?                                                                                                    | Student                                        | Claire                                      | 123456                                                     | 1234567890            | 09/08/2021     | 2                     | 09/08/2021<br>08:42:15<br>-0500          | Staff, Tobin                    | Absent           | Unknown           | Unknown         | ADD                     | 80          | 90          |
| Format CSV v                                                                                                    | Student                                        | Claire                                      | 123456                                                     | 1234567890            | 09/08/2021     | 4                     | 09/08/2021<br>11:28:02<br>-0500          | Staff, Jeff                     | Absent           | Unknown           | Unknown         | ADD                     | 7           | 80          |
| Generate Raport                                                                                                    | A                                              | tten                                        | dance                                                      | Char                  | nge Tra        | ncking l              | Report                                   | t                               |                  |                   |                 |                         |             |             |

### **Attendance Reason Report**

The <u>Attendance Reason Report</u> counts the recorded attendance records between the entered Start and End Date, and include a total count of attendance records, a count of attendance records that were marked as Excused and Unexcused by Period, Minutes and Days.

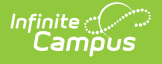

### Click here to expand...

| he Attendance Reason report provides a<br>nd End Date. Information returned includes<br>a dividing the Minutes by the value actors |                                                                                                  |                                                                                                    |                                                                                                    |                                     |                                                           |                                                                      |                                                      |                                                           |                                                              |                                                                        |                                                                     |
|----------------------------------------------------------------------------------------------------|--------------------------------------------------------------------------------------------------|----------------------------------------------------------------------------------------------------|----------------------------------------------------------------------------------------------------|-------------------------------------|-----------------------------------------------------------|----------------------------------------------------------------------|------------------------------------------------------|-----------------------------------------------------------|--------------------------------------------------------------|------------------------------------------------------------------------|---------------------------------------------------------------------|
| courred in non-Instructional periods are n                                                                                         | count of attendance<br>s the total count, plu<br>d into the Student Da<br>ot included in the rep | codes that<br>s a breakd<br>ay field on<br>port.                                                                                                    | It were recorded between the ent<br>own by Periods, Minutes and Day<br>the Calendar). Attendance events                                                    | ered Start<br>s (calculated<br>that | Ł                                                         |                                                                      |                                                      |                                                           |                                                              |                                                                        |                                                                     |
| Start Date 09/01                                                                                                    | /2021                                                                                            |                                                                                                    |                                                                                                    |                                     |                                                           |                                                                      |                                                      |                                                           |                                                              |                                                                        |                                                                     |
| End Date 12/31                                                                                                    | /2021                                                                                            |                                                                                                    | 21-22                                                                                                    |                                     |                                                           |                                                                      | Attenda                                              | nce Rea                                                   | son Repo                                                     | rt                                                                     |                                                                     |
| D                                                                                                    |                                                                                                  |                                                                                                    | High School                                                                                                    |                                     | 1                                                         |                                                                      | Start Date: 09/                                      | 01/2021 En                                                | d Date: 12/31/                                               | 2021                                                                   |                                                                     |
| Report Format: PDF V                                                                                                    |                                                                                                  |                                                                                                    | 3                                                                                                    |                                     | Att                                                       | endance Cod                                                          | e: 16 Attenda                                        | nce Marks: 8                                              | 599 Periods:                                                 | 7283 Days:                                                             | 1577.93                                                             |
|                                                                                                    |                                                                                                  | Generat                                                                                                    | ed on 04/11/2022 09:28:45 AM                                                                                                    | Page 1 of 1                         |                                                           | Stu                                                                  | udent Day Mini                                       | utes (used in                                             | Days calculation                                             | on): 372                                                               |                                                                     |
| Generate Report                                                                                                    |                                                                                                  |                                                                                                    |                                                                                                    |                                     |                                                           |                                                                      |                                                      |                                                           |                                                              |                                                                        |                                                                     |
|                                                                                                    |                                                                                                  |                                                                                                    |                                                                                                    |                                     |                                                           |                                                                      |                                                      |                                                           |                                                              |                                                                        |                                                                     |
|                                                                                                    |                                                                                                  | Cod                                                                                                    | Description                                                                                                    |                                     | Count                                                     | Excused                                                              | Unexcused                                            | Excused                                                   | Unexcused                                                    | Excused                                                                | Unexcuse                                                            |
|                                                                                                    | 1                                                                                                | . ACT                                                                                                    | Activity                                                                                                    |                                     | 650                                                       | 0                                                                    | 0                                                    | 0                                                         | 0                                                            | 0.00                                                                   | 0.00                                                                |
|                                                                                                    | 2                                                                                                | . CLR                                                                                                    | Tardy/Clr                                                                                                    |                                     | 206                                                       | 0                                                                    | 0                                                    | 0                                                         | 0                                                            | 0.00                                                                   | 0.00                                                                |
|                                                                                                    | 3                                                                                                | . CUT                                                                                                    | Cut                                                                                                    |                                     | 34                                                        | 0                                                                    | 0                                                    | 0                                                         | 0                                                            | 0.00                                                                   | 0.00                                                                |
|                                                                                                    | 4                                                                                                | . ERE                                                                                                    | Early Release                                                                                                    |                                     | 242                                                       | 0                                                                    | 0                                                    | 0                                                         | 0                                                            | 0.00                                                                   | 0.00                                                                |
|                                                                                                    | 5                                                                                                | . EXC                                                                                                    | Excused                                                                                                    |                                     | 852                                                       | 852                                                                  | 0                                                    | 68690                                                     | 0                                                            | 184.65                                                                 | 0.00                                                                |
|                                                                                                    | 6                                                                                                | EXQ                                                                                                    | Excused - PH                                                                                                    |                                     | 1675                                                      | 1675                                                                 | 0                                                    | 125110                                                    | 0                                                            | 336.32                                                                 | 0.00                                                                |
|                                                                                                    |                                                                                                  |                                                                                                    | Illness                                                                                                    |                                     | 589                                                       | 589                                                                  | 0                                                    | 47376                                                     | 0                                                            | 127.35                                                                 | 0.00                                                                |
|                                                                                                    | 7                                                                                                | . ILL                                                                                                    |                                                                                                    |                                     |                                                           | 216                                                                  | 0                                                    | 18986                                                     | 0                                                            | 51.04                                                                  | 0.00                                                                |
|                                                                                                    | 78                                                                                               | . ILL<br>. IMD                                                                                                    | Illness Medical Note Received                                                                                                    |                                     | 216                                                       | 210                                                                  |                                                      |                                                           |                                                              |                                                                        |                                                                     |
|                                                                                                    | 7<br>8<br>9                                                                                      | ILL<br>IMD                                                                                                    | Illness Medical Note Received<br>Completed Work                                                                                                    |                                     | 216                                                       | 216                                                                  | 0                                                    | 1678                                                      | 0                                                            | 4.51                                                                   | 0.00                                                                |
|                                                                                                    | 7<br>8<br>9                                                                                      | . ILL<br>. IMD<br>. ISC<br>. ISN                                                                                                    | Illness Medical Note Received<br>Completed Work<br>Incmpl Wrk                                                                                              |                                     | 216<br>22<br>22                                           | 210<br>22<br>22                                                      | 0                                                    | 1678<br>1678                                              | 0<br>0                                                       | 4.51<br>4.51                                                           | 0.00                                                                |
|                                                                                                    | 7<br>8<br>9<br>1<br>1                                                                            | . ILL<br>. IMD<br>. ISC<br>0. ISN<br>1. ISP                                                                                                    | Illness Medical Note Received<br>Completed Work<br>Incmpl Wrk<br>Independent Study Pending                                                                 |                                     | 216<br>22<br>22<br>2260                                   | 216<br>22<br>22<br>0                                                 | 0<br>0<br>2260                                       | 1678<br>1678<br>0                                         | 0<br>0<br>189347                                             | 4.51<br>4.51<br>0.00                                                   | 0.00<br>0.00<br>509.00                                              |
|                                                                                                    | 7<br>8<br>9<br>1<br>1<br>1<br>1                                                                  | . ILL<br>. IMD<br>. ISC<br>0. ISN<br>1. ISP<br>2. LTE                                                                                                    | Illness Medical Note Received<br>Completed Work<br>Incmpl Wrk<br>Independent Study Pending<br>Tardy                                                        |                                     | 216<br>22<br>22<br>2260<br>19                             | 216<br>22<br>22<br>0<br>0                                            | 0<br>0<br>2260<br>0                                  | 1678<br>1678<br>0<br>0                                    | 0<br>0<br>189347<br>0                                        | 4.51<br>4.51<br>0.00<br>0.00                                           | 0.00<br>0.00<br>509.00<br>0.00                                      |
|                                                                                                    | 7<br>8<br>9<br>1<br>1<br>1<br>1                                                                  | . ILL<br>. IMD<br>0. ISC<br>0. ISN<br>1. ISP<br>2. LTE<br>3. SO                                                                                                    | Illness Medical Note Received<br>Completed Work<br>Incmpl Wrk<br>Independent Study Pending<br>Tardy<br>Site Other                                          |                                     | 216<br>22<br>22<br>2260<br>19<br>150                      | 216<br>22<br>22<br>0<br>0<br>0                                       | 0<br>0<br>2260<br>0<br>0                             | 1678<br>1678<br>0<br>0<br>0                               | 0<br>0<br>189347<br>0<br>0                                   | 4.51<br>4.51<br>0.00<br>0.00<br>0.00                                   | 0.00<br>0.00<br>509.00<br>0.00<br>0.00                              |
|                                                                                                    | 7<br>8<br>9<br>1<br>1<br>1<br>1<br>1<br>1                                                        | ILL     IMD     ISC     ISC     ISN     ISN     ISP     LTE     SO     4. SUS                                                                                                    | Illness Medical Note Received<br>Completed Work<br>Incmpl Wrk<br>Independent Study Pending<br>Tardy<br>Site Other<br>Suspended                             |                                     | 216<br>22<br>22<br>2260<br>19<br>150<br>171               | 22<br>22<br>0<br>0<br>0<br>0                                         | 0<br>0<br>2260<br>0<br>0<br>171                      | 1678<br>1678<br>0<br>0<br>0                               | 0<br>0<br>189347<br>0<br>0<br>13718                          | 4.51<br>4.51<br>0.00<br>0.00<br>0.00<br>0.00                           | 0.00<br>0.00<br>509.00<br>0.00<br>0.00<br>36.88                     |
|                                                                                                    | 7<br>8<br>9<br>1<br>1<br>1<br>1<br>1<br>1<br>1                                                   | ILL     IMD     ISC     ISC     ISN     ISP     LTE     SO     SUS     TDY                                                                                                    | Illness Medical Note Received<br>Completed Work<br>Incmpl Wrk<br>Independent Study Pending<br>Tardy<br>Site Other<br>Suspended<br>Tardy/Sarb               |                                     | 216<br>22<br>22<br>2260<br>19<br>150<br>171<br>15         | 216<br>22<br>22<br>0<br>0<br>0<br>0<br>0<br>0                        | 0<br>0<br>2260<br>0<br>0<br>171<br>0                 | 1678<br>1678<br>0<br>0<br>0<br>0                          | 0<br>0<br>189347<br>0<br>0<br>13718<br>0                     | 4.51<br>4.51<br>0.00<br>0.00<br>0.00<br>0.00<br>0.00                   | 0.00<br>0.00<br>509.00<br>0.00<br>0.00<br>36.88<br>0.00             |
|                                                                                                    | 7<br>8<br>9<br>1<br>1<br>1<br>1<br>1<br>1<br>1<br>1                                              | ILL           IMD           ISC           ISC | Illness Medical Note Received<br>Completed Work<br>Incmpl Wrk<br>Independent Study Pending<br>Tardy<br>Site Other<br>Suppended<br>Tardy/Sarb<br>Unexcused  |                                     | 216<br>22<br>22<br>2260<br>19<br>150<br>171<br>15<br>1476 | 216<br>22<br>22<br>0<br>0<br>0<br>0<br>0<br>0<br>0                   | 0<br>0<br>2260<br>0<br>0<br>171<br>0<br>1476         | 1678<br>1678<br>0<br>0<br>0<br>0<br>0<br>0                | 0<br>0<br>189347<br>0<br>0<br>13718<br>0<br>120404           | 4.51<br>4.51<br>0.00<br>0.00<br>0.00<br>0.00<br>0.00<br>0.00           | 0.00<br>0.00<br>509.00<br>0.00<br>0.00<br>36.88<br>0.00<br>323.67   |
|                                                                                                    | 7<br>8<br>9<br>1<br>1<br>1<br>1<br>1<br>1<br>1<br>1<br>1<br>1<br>1<br>1                          | . ILL<br>. IMD<br>. ISC<br>0. ISN<br>1. ISP<br>2. LTE<br>3. SO<br>4. SUS<br>5. TDY<br>6. UNX                                                                                                    | Illness Medical Note Received<br>Completed Work<br>Incempl Wrk<br>Independent Study Pending<br>Tardy<br>Site Other<br>Suspended<br>Tardy:Sarb<br>Unexcused | Subtotal:                           | 216<br>22<br>22<br>2260<br>19<br>150<br>171<br>15<br>1476 | 216<br>22<br>22<br>0<br>0<br>0<br>0<br>0<br>0<br>0<br>0<br>0<br>3376 | 0<br>0<br>2260<br>0<br>0<br>171<br>0<br>1476<br>3907 | 1678<br>1678<br>0<br>0<br>0<br>0<br>0<br>0<br>0<br>263518 | 0<br>0<br>189347<br>0<br>0<br>13718<br>0<br>120404<br>323469 | 4.51<br>4.51<br>0.00<br>0.00<br>0.00<br>0.00<br>0.00<br>0.00<br>708.38 | 0.00<br>0.00<br>509.00<br>0.00<br>36.88<br>0.00<br>323.67<br>869.55 |

## **Attendance Register**

The <u>Attendance Register</u> report can be generated to show student daily attendance or course section attendance for courses marked to take attendance.

| Attendance Register 🌣                                                                                                    | Attendance Office > Reports > Attendance Register |
|----------------------------------------------------------------------------------------------------|---------------------------------------------------|
| Attendance Register                                                                                                    |                                                   |
| The Student Daily Attendance report type reports Whole Day and Half Day attendance based on the number of<br>minutes defined in the grade or calendar and displays the result each day for each student. The report also totals<br>days Present, Absent, in Membership, and Off Roll for the selected date range. |                                                   |
| What report type would you like?                                                                                                    |                                                   |
| Student Daily Attendance                                                                                                    |                                                   |
| O Course Section Attendance Register                                                                                                    |                                                   |
| What attendance dates would you like to include in the report?                                                                                                    |                                                   |
| By Date                                                                                                    |                                                   |
| Start Date 06/06/2024                                                                                                    |                                                   |
| End Date 06/06/2024                                                                                                    |                                                   |
| O By Term                                                                                                    |                                                   |
|                                                                                                    |                                                   |
| How would you like the report oriented?                                                                                                    |                                                   |
| <ul> <li>Portrait</li> </ul>                                                                                                    |                                                   |
| O Landscape                                                                                                    |                                                   |
| What students would you like to include in the report?                                                                                                    |                                                   |
| All Grades V                                                                                                    |                                                   |
| Select an Ad Hoc Filter                                                                                                    |                                                   |
| · · · · · · · · · · · · · · · · · · ·                                                                                                    |                                                   |
|                                                                                                    |                                                   |
|                                                                                                    |                                                   |
| Report Format: PDF v                                                                                                    |                                                   |
| Conserts Danat                                                                                                    |                                                   |
| Generate Keput                                                                                                    |                                                   |
|                                                                                                    |                                                   |
| Attendance Register Reno                                                                                                    | rt                                                |
|                                                                                                    | - ma                                              |

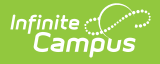

# **Behavior Attendance Audit Report**

The <u>Behavior Attendance Audit Report</u> identifies students who have behavior resolutions not linked to an entry in their attendance record or have specified attendance codes not covered by a behavior resolution.

Click here to expand...

| Behavior Attendance Audit Report 🎲<br>Behavior Attendance Audit Report<br>The regort is used to audit attendance oppulated from a behavior resolution. There are three<br>- Behavior Resultions without a selected corresponding Attendance Code, which is<br>- Aldendance code paguated from a behavior resolution.<br>- Aldendance code paguated from a behavior resolution, which displays days with<br>- Aldendance created from a Behavior Resolution, which displays days with an attend<br>behavior resolution. | Attendance Office > Reports > Behavior Attendance Audit Repo                                                                                                    |                                                                                                |
|----------------------------------------------------------------------------------------------------|----------------------------------------------------------------------------------------------------|------------------------------------------------------------------------------------------------|
| Select Dates  Oute Range  To To To To To To To To To To To To To                                                                                                    | 2024-25<br>High School         Behavior Attendance Audit Report           Generated on 66/18/2025 01:34:00 PM         Page 1 of 1         Date Range 01/01/2025 - 05/31/2025           Behavior Resolution Type: All attendance related standance toole. All behavior-related and 66/18/2025 01:34:00 PM         Page 1 of 1         Date Range 01/01/2025 - 05/31/2025           Behavior Resolutions without a selected corresponding Attendance Code (3 records)         Incident Date & Res Start Date & Res End Date & Time         Res Start Date & Res End Date & Time           Student Name and Number         Grade Incident Title         Time         Time         Time           11         Domb         02/05/2025 11:31         42/3116 Out of Standausepension(20/55/2025 13:32)         02/05/2025 13:31                                                                                                    | Attn Date<br>05/30/2025<br>02/05/2025<br>02/05/2025                                            |
| Ad Hoc Filter                                                                                                    | Attendance without any corresponding Behavior Resolution (0 records) <u>Student Name and Number Grade Incident Title Transmission (0 records)</u> <u>Fordernolance created from a Behavior Resolution (4 records)</u> <u>Fordernolance transmission (4 records)</u> <u>Fordernolance transmission (4 records</u> | Attn<br>Code Attn Date<br>055 05/29/2025<br>055 02/02/2025<br>055 02/05/2025<br>055 02/05/2025 |
|                                                                                                    | Behavior Audit Attendance Report                                                                                                    |                                                                                                |

## **Consecutive Absence Report**

The <u>Consecutive Absence Report</u> evaluates the number of days in a row a student is absent for at least the entered minimum percentage of the instructional minutes.

| This report counts the instructional periods in which a student is schedul<br>student is counted as absent in this report. Non-Instructional periods are<br>This report displays a summary of the attendance data by student and co | ed during the date range entered. If the student is absent from all a<br>ignored.<br>lendar. If the date range is left blank the report will default to the c | scheduled instructiona<br>alendar start and end          | periods the<br>dates.                                                                                                    |                                                                                                    |                                 |
|----------------------------------------------------------------------------------------------------|----------------------------------------------------------------------------------------------------|----------------------------------------------------------|----------------------------------------------------------------------------------------------------|----------------------------------------------------------------------------------------------------|---------------------------------|
| Which date range would you like to include in the report?<br>Start Date  End Date Active Enrollments Only                                                                                                    | Which calendar(s) would you like<br>active year<br>list by school<br>list by year                                                                             | to include in the rep                                    | port?                                                                                                    |                                                                                                    |                                 |
| Which students would you like to include in the report?  Grade  Grade  Ad Hoc Filter                                                                                                    | 22-23<br>High School<br>Generated on 10/26/2022 02-38-45 PM Page 1 of 1<br>Minimum percent of minutes per day that the student mus                            | Calen<br>t be absent to be count                         | Consecutive A<br>Start Date: 10/01/202<br>All d<br>dars: 1 Students: 4 Cor<br>Absent Excuses: Unkno<br>ed in this report: 75 | Absence Repor<br>2 End Date: 10/25/2022<br>Grades<br>nsecutive Days Absent:<br>wm, Excused, Unexcus | t<br>2<br>2 or more<br>red      |
| Consecutive days absent:<br>Minimum'<br>Maximum<br>Minimum percent absent per day'<br>100<br>Vhich Absence Excuse type should be counted?                                                                                           | 22-23 High School Students: 4<br><u>Grade Student Name</u><br>09 Student, Amber<br>09 Student, Benson<br>09 Student, Charles<br>09 Student, Devyn             | Student<br>Number<br>123456<br>234567<br>345678<br>45678 | Start Date<br>10/21/2022<br>10/06/2022<br>10/03/2022<br>10/03/2022                                                           | End Date<br>10/25/2022<br>10/10/2022<br>10/05/2022<br>10/05/2022                                    | Days Absent<br>3<br>3<br>3<br>3 |
| Unexcused, txcused, and unknown<br>Unexcused, and Unknown<br>eport Format: PDF ~<br>Generate Report S                                                                                                    | CTRL-click or SHIFT-click to select m                                                                                                    | ultiple                                                  |                                                                                                    |                                                                                                    |                                 |
| Refresh Show top 59 v tasks submitted between 05/29/2024<br>Stich Orieure List<br>Dueued Time Report Title                                                                                                    | II and 06/05/2024 II<br>Status Download                                                                                                    |                                                          |                                                                                                    |                                                                                                    |                                 |

## **Day Count**

Infinite Campus

The <u>Day Count Report</u> determines the total number of days a student has been in attendance based on the minutes entered on the <u>calendar</u> and/or <u>grade level</u>.

| iy Count Rep                                                                                                    | oort ☆                                                                                                    |                                                                      |                                         | Att                | endance Office > Reports                                                          | > Day Count Re                                                | port                                     |                              |
|----------------------------------------------------------------------------------------------------|----------------------------------------------------------------------------------------------------|----------------------------------------------------------------------|-----------------------------------------|--------------------|-----------------------------------------------------------------------------------|---------------------------------------------------------------|------------------------------------------|------------------------------|
| his report calculates W<br>ind filters the totals bas                                                                   | hole Day & Half Day attendance based off the nur<br>ed on the report options below.                                   | mber of minutes defined in the calendar, and                         | d sums                                  |                    |                                                                                   |                                                               | L                                        |                              |
| Which students w                                                                                                    | ould you like to include in the report?                                                                               | -                                                                    |                                         |                    |                                                                                   |                                                               |                                          |                              |
| Grade                                                                                                    | All Students A<br>EC<br>HK<br>KA                                                                                      | 2016-1<br>High Sch<br>Generated on 05/05/2017 09:15:                 | 7<br>10 <b>01</b><br>53 AM Page 1 of 14 |                    | Attendance Da<br>All Grades Calcu<br>Total Students: 1657                         | y Count Report<br>dation: Daily Exact<br>Sort By Student Name |                                          |                              |
| O Ad Hoc Filte                                                                                                    | er                                                                                                    |                                                                      |                                         |                    |                                                                                   |                                                               |                                          |                              |
| Start Date<br>End Date                                                                                                  |                                                                                                    | Student<br>Abbott, Oliver<br>Bryant, Poppie                          | Student# 0<br>937048<br>893048          | 12 4.00<br>11 1.80 | ys Student<br>5257 Harrison, Ryan<br>5260 Isaacs, Lon                             | Student#<br>439038<br>194048                                  | Grade Da<br>09 0.00<br>10 0.12           | ays<br>0000<br>2105          |
| Having at least<br>Having at most                                                                                       | days of Absence<br>days of Absence                                                                                    | Chowen, Abraham<br>Davis, Quincy<br>Emerson, Ashley<br>Franklin, Ivy | 422808<br>632808<br>035638              | 09 0.81            | JUUU Jacoos, Beth<br>3419 Kaplan, Anthony<br>3683 Larue, Lola<br>3470 Mason, Karl | 485048<br>747508<br>901508<br>045048                          | 10 0.00<br>11 0.00<br>10 2.38<br>09 0.16 | 0000<br>0000<br>8157<br>6315 |
| Calculation Options<br>Calculation Options<br>DAILY APP<br>(Whole Day<br>and these<br>Sort Options<br>Report Format: PD | s<br>esum of minutes absent / student day)<br>RXXIMATION<br>V/Hall Day attendance is approximated<br>days are summed) | Grant, Titus<br>Absent Days & Name                                   | 588537                                  | 11 0.61            | <sub>3420</sub> Nelson, Josh                                                      | 301148                                                        | 09 0.12                                  | 2368                         |
|                                                                                                    |                                                                                                    | Day Count                                                            | t Report                                |                    |                                                                                   |                                                               |                                          |                              |

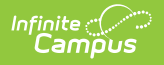

# **Dialer Extract**

The <u>Dialer Extract Report</u> generates a file for importing into a third-party attendance auto-dialer.

Click here to expand...

| Dialer Extract ☆ |   |   |                  |                   |            |       |                    |
|------------------|---|---|------------------|-------------------|------------|-------|--------------------|
|                  |   |   |                  |                   |            |       |                    |
|                  |   |   |                  |                   |            |       |                    |
|                  |   |   |                  |                   |            |       |                    |
| Set Up           |   |   |                  |                   |            |       |                    |
|                  |   |   |                  |                   |            |       |                    |
| Effective Date * |   |   |                  |                   |            |       |                    |
| 05/31/2022       |   |   | Dialer Extract R | ecords:5          |            |       |                    |
|                  |   |   | studentNumber    | name              | homePhone  | grade | periods            |
| Output Options   |   |   | 123456           | Student, Alan     | 6125559029 | 10    | 0001020304050607   |
|                  |   |   | 234567           | Student, Amber    | 6125555045 | 10    | 000102030405060709 |
|                  |   |   | 345678           | Student, Belinda  | 6125553935 | 11    | 0001020304050607   |
| Report Format    |   |   | 456789           | Student, Benjamin | 6125553086 | 12    | 00010203040507     |
| HTML             | • |   | 567890           | Student, Cameron  | 6125553037 | 11    | 0001020304050607   |
|                  |   |   |                  |                   |            |       |                    |
|                  |   |   | _                |                   | _          | _     |                    |
|                  |   |   |                  |                   |            |       |                    |
|                  |   |   |                  |                   | _          | _     |                    |
|                  |   |   |                  |                   |            |       |                    |
|                  |   | D | Dialer Extrac    | t                 |            |       |                    |

### **Federal Chronic Absenteeism**

The <u>Federal Chronic Absenteeism Report</u> provides a summary of chronic absenteeism detail by school or district. Student-level chronic absenteeism information is detailed by calendar for all non-excluded students tied to a calendar and by school for all non-excluded student enrollment(s) tied to calendars within a school.

| deral Chronic Absenticelism Report<br>The Federal Chronic Absenticeism Report will provide a summary of Chronic Absenteeism de<br>in the Campus toolbar will report.<br>Users may got lo report Chronic Absenteeism for the District. A summary of Chronic Absente<br>School in the District.                                                                                                    | tail by School. The School selected<br>eism will be provided for each                 |                                                                                                    |                                                                   |                                               |
|----------------------------------------------------------------------------------------------------|---------------------------------------------------------------------------------------|----------------------------------------------------------------------------------------------------|-------------------------------------------------------------------|-----------------------------------------------|
| The summary view for the schools(s) will be subdivided by calendar. The summary view will<br>accleardard(s) within a school(s). All calendaris will be summariant is show to half for a sch<br>Student level details will be provided for the School selected in the Campus toolbar. Only<br>are tho very to view aducted tead datals within the report.<br>"Details by Calendar – Chronic Assemblesm will report for non-excluded student<br>Students that have enrolments in multiple schedule structures for the calendar<br>"Details by School – Chronic Assemblesm will report for non-excluded student<br>and the school – Chronic Assemblesm will report for non-excluded student<br>and the school – Chronic Assemblesm will be school – School – Chronic Assemblesm will be school – School – Chronic Assemblesm will be sc | 2013-14<br>Elementary<br>Generated on 06/18/2025 01:54:29 PM Page 1 of 1              | Federal Chronic Abs.<br>Detail Type: By Calen<br>School: #Calendar<br>Include District Totals: Yes #Sch<br>AdHoc Filter: Chronic | enteeism<br><sup>dar</sup><br>(s):<br>ools in District: 5<br>Fest |                                               |
| school. Students that have enrolments in multiple calendars within the school with<br>the school of the school of the Frederical Chronic Absentieleum report by a<br>reader may be interviewed using the Batch Queue List located at the bottom of the editor or<br>Queue > Batch Queue Admin<br>did foci filters may be used. The Federial Chronic Absenteeism Report may be run for the<br>loses may render the Federial Chronic Absenteeism Report using the following formats:                                                                                                    | Meadow Lake Elementary<br>Calendar<br>2013-14 Meadow Lake Elementary<br>Total         | Student<br>Count<br>1<br>1                                                                                                    | Federal<br>Days Absent<br>5<br>5                                  | Federal<br>Percent Absent<br>10.20%<br>10.20% |
| CSV     * DOCX     ***PDF     Concx     ***PDF     Concx     ***PDF     Concx     ***PDF     Concx     Concx                                                           | Noble Elementary<br>Calendar<br>2013-14 Noble Elementary<br>Total                     | Student<br>Count<br>1<br>1                                                                                                    | Federal<br>Days Absent<br>14<br>14                                | Federal<br>Percent Absent<br>8.48%<br>8.48%   |
| Please select the detail you would like to see<br>Vew Details by Calendar<br>Vew Details by Calendar<br>Vew Details by School<br>Ad Hoc Chronic Test                                                                                                    | Robbinsdale Cooper High School<br>Calendar<br>2013-14 Robbinsdale Cooper Hig<br>Total | Student<br>Count<br>1<br>1                                                                                                    | Federal<br>Days Absent<br>70<br>70                                | Federal<br>Percent Absent<br>42.42%<br>42.42% |
| Generate Report         Submit to Batch           offenth         Show top: 50         Tasks submitted between (6/11/2025           incl. Counce List         and         66/11/2025           avecd Time         Report Title         Status         E                                                                                                    | C                                                                                     |                                                                                                    |                                                                   |                                               |

# **Funding Report**

The <u>Funding Report</u> prints district-level summaries of membership and attendance for funding.

Click here to expand...

Infinite Campus

| Funding Report 🏠                                                                                                    |                                                                                                    |                                                                                                    |                                                                                                    |                                                                                                    |                                                                                                    |                                                                                                    |                                                                                                    |
|----------------------------------------------------------------------------------------------------|----------------------------------------------------------------------------------------------------|----------------------------------------------------------------------------------------------------|----------------------------------------------------------------------------------------------------|----------------------------------------------------------------------------------------------------|----------------------------------------------------------------------------------------------------|----------------------------------------------------------------------------------------------------|----------------------------------------------------------------------------------------------------|
| nding Report                                                                                                    |                                                                                                    |                                                                                                    |                                                                                                    |                                                                                                    |                                                                                                    |                                                                                                    |                                                                                                    |
| This report prints district-level summaries of membership and atten<br>enrollment.                                                                                                    | idance for funding. The count on                                                                                                    | this report will not include stud                                                                                                    | ents flagged as No Show                                                                                                    | or State Exclude on t                                                                                                    | heir                                                                                                    |                                                                                                    |                                                                                                    |
| If "Count date" is selected as the "Membership Method" and "Prima                                                                                                    | ary Enrollment only" is selected a                                                                                                    | as the "Concurrent Enrollment M                                                                                                    | ethod", a student will on                                                                                                    | ly be counted in 1 sch                                                                                                    | iool.                                                                                                    |                                                                                                    |                                                                                                    |
| The Enrollment Overlap Filter is used to prevent the state from dou<br>student has an overlapping primary enrollment. If the overlap occur<br>day, those days are also filtered. The second option should comple                                                                                                    | ble paying a district on a studen<br>rs on the count date, the student<br>tely filter the student out of the c                                                                                         | t that has bad enrollment data.<br>will be filtered from the aggreg<br>alculations given any of the err                                                                                                    | The first option should ex<br>te. If the student has > 1<br>or conditions above.                                                                                                    | clude any day where<br>00% enrolled on any                                                                                                    | the                                                                                                    |                                                                                                    |                                                                                                    |
| ttendance Method                                                                                                    | Which calendar(s) would you like                                                                                                    | to include in the report?                                                                                                    |                                                                                                    |                                                                                                    |                                                                                                    |                                                                                                    |                                                                                                    |
| Exact v                                                                                                    | active year                                                                                                    | to motore in the report?                                                                                                    |                                                                                                    |                                                                                                    |                                                                                                    |                                                                                                    |                                                                                                    |
| embership Method                                                                                                    | list by school                                                                                                    |                                                                                                    |                                                                                                    |                                                                                                    |                                                                                                    |                                                                                                    |                                                                                                    |
| Count date v                                                                                                    | list by year                                                                                                    |                                                                                                    |                                                                                                    |                                                                                                    |                                                                                                    |                                                                                                    |                                                                                                    |
| Date*                                                                                                    | ,,,                                                                                                    |                                                                                                    |                                                                                                    |                                                                                                    |                                                                                                    |                                                                                                    |                                                                                                    |
|                                                                                                    | 2024-25                                                                                                    |                                                                                                    |                                                                                                    |                                                                                                    |                                                                                                    |                                                                                                    |                                                                                                    |
| oncurrent Enrollment Method                                                                                                    |                                                                                                    |                                                                                                    |                                                                                                    |                                                                                                    |                                                                                                    |                                                                                                    |                                                                                                    |
| Primary Enrollment only ~                                                                                                    |                                                                                                    | ah Cahaal                                                                                                    |                                                                                                    | Eup                                                                                                    | ding Report                                                                                                    |                                                                                                    |                                                                                                    |
| rollment Overlap Filter                                                                                                    |                                                                                                    |                                                                                                    |                                                                                                    | 1 411                                                                                                    | unig hepore                                                                                                    |                                                                                                    |                                                                                                    |
|                                                                                                    |                                                                                                    | 5                                                                                                    |                                                                                                    | Da                                                                                                    | te: 02/20/2025                                                                                                    |                                                                                                    |                                                                                                    |
| <b>v</b>                                                                                                    | 10635 36th Avenu                                                                                                    | e North, Plymouth MN 5544                                                                                                    | Enrollr                                                                                                    | Da<br>nent: Primary (A stu                                                                                                    | te: 02/20/2025<br>ident can only be c                                                                                                    | ounted for 1 sch                                                                                                    | iool)                                                                                                    |
| Peport Overlaps Errors (Primary Enrollments overlapping)                                                                                                    | 10635 36th Avenu<br>Generated on 06/18                                                                                                    | Je North, Plymouth MN 5544<br>V2025 02:02:23 PM Page 1 (                                                                                                    | Enrollr<br>f 1 Dis                                                                                                    | Da<br>nent: Primary (A stu<br>trict(s): 1 School(s)                                                                                                    | ite: 02/20/2025<br>ident can only be c<br>: 1 Calendar(s): 1                                                                                                    | ounted for 1 sch<br>Students: 185                                                                                                    | nool)<br>1                                                                                                    |
| Report Overlaps Errors (Primary Enrollments overlapping)                                                                                                    | 10635 36th Avenu<br>Generated on 06/18                                                                                                    | ue North, Plymouth MN 5544<br>V2025 02:02:23 PM Page 1 o                                                                                                    | Enrollr<br>f 1 Dis                                                                                                    | Da<br>nent: Primary (A stu<br>trict(s): 1 School(s)                                                                                                    | te: 02/20/2025<br>ident can only be c<br>: 1 Calendar(s): 1                                                                                                    | ounted for 1 sch<br>Students: 185                                                                                                    | ncol)<br>1                                                                                                    |
| Report Overlaps Errors (Primary Enrollments overlapping)                                                                                                    | 10635 36th Avenu<br>Generated on 06/18<br>District Summar                                                                                                    | ye North, Plymouth MN 5544<br>/2025 02:02:23 PM Page 1 o                                                                                                    | Enrollr<br>f 1 Dis                                                                                                    | Da<br>nent: Primary (A stu<br>trict(s): 1 School(s)                                                                                                    | te: 02/20/2025<br>ident can only be c<br>: 1 Calendar(s): 1                                                                                                    | ounted for 1 sch<br>Students: 185                                                                                                    | 100l)<br>1                                                                                                    |
| Report Overlaps Errors (Primary Enrollments overlapping) hoc Filter                                                                                                    | 10635 36th Avenu<br>Generated on 06/18<br>District Summar                                                                                                    | Je North, Plymouth MN 5544<br>/2025 02:02:23 PM Page 1 o<br>Y<br>School Cou                                                                                                    | f 1 Enrollr<br>f 1 Dis                                                                                                    | Da<br>nent: Primary (A stu<br>trict(s): 1 School(s)<br>Membership<br>Days                                                                                                    | te: 02/20/2025<br>ident can only be c<br>: 1 Calendar(s): 1<br>ADM                                                                                                    | ounted for 1 sch<br>Students: 185<br>ADA                                                                                                    | Attendance<br>Rate(%)                                                                                                    |
| Report Overlaps Errors (Primary Enrollments overlapping) hoc Filter                                                                                                    | 10635 36th Avenu<br>Generated on 06/18<br>District Summar<br>District<br>#0281 ROBBINSDALE                                                                                                    | 2 Senorth, Plymouth MN 5544<br>(2025 02:02:23 PM Page 1 o<br>24<br>25<br>25<br>25<br>20<br>20<br>20<br>20<br>20<br>20<br>20<br>20<br>20<br>20<br>20<br>20<br>20                                                                                                    | nt Student Count                                                                                                    | Da<br>nent: Primary (A stu<br>trict(s): 1 School(s)<br>Membership<br>Days<br>1,851                                                                                                    | te: 02/20/2025<br>ident can only be c<br>: 1 Calendar(s): 1<br>ADM<br>1,851.00                                                                                                    | ADA<br>1,851.00                                                                                                    | Attendance<br>Rate(%)<br>100.00%                                                                                             |
| Report Overlaps Errors (Primary Enrollments overlapping) thoc Filter     v splay Options Print Summary for V District V School V Grade                                                                                                    | 10635 36th Aveni<br>Generated on 06/18<br>District Summar<br>District<br>#0281 ROBBINSDALE<br>DISTRICT                                                                                                 | Je North, Plymouth MN 5544<br>(22025 02:02:23 PM Page 1 o                                                                                                    | nt Student Count                                                                                                    | Da<br>nent: Primary (A stu<br>trict(s): 1 School(s)<br>Membership<br>Days<br>1,851                                                                                                    | te: 02/20/2025<br>ident can only be c<br>: 1 Calendar(s): 1<br>ADM<br>1,851.00                                                                                                    | ADA<br>1,851.00                                                                                                    | Attendance<br>Rate(%)<br>100.00%                                                                                             |
| Report Overlaps Errors (Primary Enrollments overlapping)  shoc Filter  splay Options  Print Summary for  District  School  Grade NCLB Subgroup  English Proficiency                                                                                                    | 10635 36th Aveni<br>Generated on 06/18<br>District Summar<br>District<br>#028T ROBINSDALE<br>DISTRICT                                                                                                  | y school 1<br>School 2<br>School 2<br>Scho | f 1 Enrollr<br>f 1 Dis<br>nt Student Count<br>1851                                                                                                    | Da<br>nent: Primary (A stu<br>trict(s): 1 School(s)<br>Membership<br>Days<br>1,851                                                                                                    | te: 02/20/2025<br>ident can only be c<br>: 1 Calendar(s): 1<br>ADM<br>1,851.00                                                                                                    | ADA<br>1,851.00                                                                                                    | Attendance<br>Rate(%)<br>100.00%                                                                                             |
| Report Overlaps Errors (Primary Enrollments overlapping)  thoc Filter   splay Options  Print Summary for  English Proliciency  Federal Race Ethnicity                                                                                                    | 10635 36th Aveni<br>Generated on 06/18<br>District Summar<br>District<br>#0281 ROBBINSDALE<br>DISTRICT<br>School Summary                                                                               | y exorth, Plymouth MN 5544<br>/2025 02:02:23 PM Page 1 o<br>y school Cou<br>SCHOOL 1<br>District: #0281 ROBBINSI                                                                                                    | f 1 Enrollin<br>f 1 Dis                                                                                                    | Da<br>nent: Primary (A stu<br>trict(s): 1 School(s)<br>Membership<br>Days<br>1,851<br>Schools: 1 Stude<br>Membership                                                                                                    | te: 02/20/2025<br>ident can only be c<br>:1 Calendar(s): 1<br>ADM<br>1,851.00                                                                                                    | ounted for 1 sch<br>Students: 185<br>ADA<br>1,851.00                                                                                                    | Attendance<br>Rate(%)<br>100.00%                                                                                             |
| Report Overlaps Errors (Primary Enrollments overlapping)  thoc Filter  splay Options  Print Summary for  District  School  Grade  NOLB Subgroup  Foderal Race Ethnicity  Meal Status                                                                                                    | 10635 36th Avent<br>Generated on 06/18<br>District Summar<br>District<br>#0281 ROBBINSDALE<br>DISTRICT<br>School Summary<br>School                                                                     | Y V2025 02:02:23 PM Page 1 ( V2025 02:02:23 PM Page 1 ( V School Cot SCHOOL District: #0281 ROBBINS; Grade Cot                                                                                                    | nt Student Count<br>1851<br>ALE SCHOOL DISTRICT                                                                                                    | Da<br>nent: Primary (A stu-<br>trict(s): 1 School(s)<br>Membership<br>Days<br>1,851<br>Schools: 1 Stude<br>Membership<br>Days                                                                                                    | te: 02720/2025<br>ident can only be c<br>1 Calendar(s): 1<br>ADM<br>1,851.00<br>ints: 1851<br>ADM                                                                                                    | ADA                                                                                                    | Attendance<br>Rate(%)<br>100.00%<br>Attendance<br>Rate(%)                                                                    |
| Report Overlaps Errors (Primary Enrollments overlapping)  dhoc Filter  isplay Options  Print Summary for  English Proficiency  English Proficiency  Meal Status  Meal Status  Migrant                                                                                                    | 10635 36th Aveni<br>Generated on 06/18<br>District Summar<br>District<br>#0281 ROBBINSDALE<br>DISTRICT<br>School Summary<br>School<br>#053 Robbinsdale Arr                                             | Y School Cot SCHOOL I District: #0281 ROBBINS Grade Cou nstrong High 4                                                                                                    | nt Student Count<br>1851<br>ALE SCHOOL DISTRICT<br>1851                                                                                                    | Da<br>nent: Primary (A stu-<br>trict(s): 1 School(s)<br>Membership<br>Days<br>1,851<br>Schools: 1 Stude<br>Membership<br>Days<br>1,851                                                                                                    | te: 02720/2025<br>Ident can only be c<br>Calendar(s): 1<br>ADM<br>1,851.00<br>nts: 1851<br>ADM<br>1,851.00                                                                                                    | ADA<br>1,851.00                                                                                                    | Attendance<br>Rate(%)<br>100.00%<br>Attendance<br>Rate(%)<br>100.00%                                                         |
| Report Overlaps Errors (Primary Enrollments overlapping)  athoc Filter  isplay Options  Print Summary for  English Proliciency  Federal Race Ethnicity  Medal Status  Migrant  Race Ethnicity                                                                                                    | 10635 36th Aveni<br>Generated on 06/18<br>District Summar<br>District<br>#0281 ROBINSDALE<br>DISTRICT<br>School Summary<br>School<br>#053 Robbinsdale Arr<br>School                                    | y<br>School Cov<br>School Cov<br>SCHOOL 1<br>District: #0281 ROBBINSI<br>Grade Cou<br>nstrong High 4                                                                                                    | nt Student Count<br>1851<br>ALE SCHOOL DISTRICT<br>t Student Count<br>1851                                                                                                    | a a<br>nent: Primary (A stu-<br>trict(s): 1 School(s)<br>Membership<br>Days<br>1,851<br>Schools: 1 Stude<br>Membership<br>Days<br>1,851                                                                                                    | te: 027/20/202           ident can only be c           1           calendar(s): 1           ADM           1,851.00           ints: 1851           ADM           1,851.00                                                                                                    | ADA<br>1,851.00<br>1,851.00                                                                                                    | Attendance<br>Rate(%)<br>100.00%<br>Attendance<br>Rate(%)<br>100.00%                                                         |
| Report Overlaps Errors (Primary Enrollments overlapping)  athoc Filter  stplay Options  Print Summary for  District  School  Grade  NCLB Subgroup  Federal Race Ethnicity  Meal Status  Migrant  Race Ethnicity  Special Ed Status                                                                                                    | 10635 36th Avent<br>Generated on 06/18<br>District Summar<br>District<br>#0281 ROBBINSDALE<br>DISTRICT<br>School Summary<br>School<br>#053 Robbinsdale Arr<br>School                                   | y<br>School Cou<br>SCHOOL T<br>District: #0281 ROBBINSI<br>Grade Cou<br>nstrong High 4                                                                                                    | nt Student Count<br>1851<br>ALE SCHOOL DISTRICT<br>1851                                                                                                    | a a<br>nent: Primary (A stu-<br>trict(s): 1 School(s)<br><b>Membership</b><br><b>Days</b><br>5chools: 1 Stude<br><b>Membership</b><br><b>Days</b><br>1,851                                                                                                    | te: 02720/2025<br>(dent can only be c<br>:1 Calendar(s): 1<br>ADM<br>1,851.00<br>nts: 1851<br>ADM<br>1,851.00                                                                                                    | ADA<br>1,851.00<br>1,851.00                                                                                                    | Attendance<br>Rate(%)<br>100.00%<br>Attendance<br>Rate(%)<br>100.00%                                                         |
| Report Overlaps Errors (Primary Enrollments overlapping)  thoc Filter  splay Options  Print Summary for  English Proficiency  English Proficiency  English Proficiency  Reace Ethnicity  Mean Status  Migrant  Race Ethnicity  Sepcial Ed Status                                                                                                    | 10635 36th Avent<br>Generated on 06/18<br>District Summar<br>District<br>#0281 ROBBINSDALE<br>DISTRICT<br>School Summary<br>School<br>#053 Robbinsdale Arr<br>School<br>Grade Summary                  | Y School Cot SCHOOL District: #0281 ROBBINSD Grade Cou District: #0281 ROBBINSD                                                                                                    | t Enrollin<br>nt Student Count<br>1851<br>ALE SCHOOL DISTRICT<br>1851<br>ALE SCHOOL DISTRICT                                                                                                    | a a<br>nent: Primary (A stu<br>trict(s): 1 School(s)<br>Membership<br>Days<br>1,851<br>Schools: 1 Stude<br>Membership<br>J,851<br>Schools: 1 Stude<br>Membership<br>Schools: 1 Stude<br>Schools: 1 Stude<br>Schools: 1 Stude<br>Membership<br>Schools: 1 Stude<br>Schools: 1 Stude<br>Schools: 1 Schools: 1 Schools: 1 Schools: 1 Stude<br>Schools: 1 Schools: 1 | te: 02720/2025<br>te: 01 Calendar(s): 1<br>ADM<br>1,851.00<br>nts: 1851<br>ADM<br>1,851.00<br>nts: 1851                                                                                                    | ADA<br>1,851.00<br>1,851.00                                                                                                    | Attendance<br>Rate(%)<br>100.00%<br>Attendance<br>Rate(%)<br>100.00%                                                         |
| Report Overlaps Errors (Primary Enrollments overlapping) hoc Fiter  play Options  Print Summary for      District      School      Grade  NCLB Subgroup     Grade Race Ethnicity     Meal Status     Migrant     Race Ethnicity     Special Ed Status  poot Format:      PDF                                                                                                    | 10635 36th Aveni<br>Generated on 06/18<br>District Summar<br>District<br>#0281 ROBBINSDALE<br>DISTRICT<br>School Summary<br>School<br>Grade Summary<br>School                                          | V Evorth, Plymouth MN 5544<br>V2025 02:02:23 PM Page 1 of<br>School Cou<br>School Cou<br>District: #0281 ROBBINSD<br>Grade Cou<br>Instrong High 4<br>District: #0281 ROBBINSD<br>Grade                                                                                                    | t Enrollin<br><u>student Count</u><br>1851<br>ALE SCHOOL DISTRICT<br>1851<br>ALE SCHOOL DISTRICT<br>1851<br>ALE SCHOOL DISTRICT<br>Student Count                                                               | Da<br>nent: Primary (A stu-<br>trict(s): 1 School(s)<br>Membership<br>Days<br>1,851<br>Schools: 1 Stude<br>Membership<br>Days<br>1,851<br>Schools: 1 Stude<br>Membership<br>Days                                                                                                    | te: 02720/2025<br>tedent can only be c<br>: 1 Calendar(s): 1<br>ADM<br>1,851.00<br>ints: 1851<br>ADM<br>1,851.00<br>ints: 1851                                                                                                    | ADA                                                                                                    | Attendance<br>Rate(%)<br>100.00%<br>Attendance<br>Rate(%)<br>100.00%                                                         |
| Report Overlaps Errors (Primary Enrollments overlapping) hoc Filer  piptay Options Print Summary for District School Grade NCLB Subgroup  English Proficiency  Federal Race Ethnicity  Migrant Race Ethnicity  Special Ed Status  port Format: PDF  Generate Report Submit to Batch                                                                                                    | 10635 36th Avent<br>Generated on 06/18<br>District Summar<br>District<br>#0281 ROBBINSDALE<br>DISTRICT<br>School Summary<br>School<br>Grade Summary<br>School<br>#053 Robbinsdale Arr<br>School        | Kenoth, Plymouth MN 5544 V2025 02:02:23 PM Page 1      School Cou     School Cou     SCHOOL 1      District: #0281 ROBBINSI     Grade Cou nstrong High 4      District: #0281 ROBBINSI     Grade nstrong High 10                                                                                                    | t Enrolli<br>f 1 Dis<br>Student Count<br>T851<br>ALE SCHOOL DISTRICT<br>Student Count<br>463                                                                                                    | a a a a a a a a a a a a a a a a a a a                                                                                                    | te: 02720/2025<br>te: 03720/2025<br>1 Calendar(s): 1<br>ADM<br>1,851.00<br>ints: 1851<br>ADM<br>1,851.00<br>ints: 1851<br>ADM<br>494.00<br>493.00                                                                                                    | ounted for 1 sct<br>Students: 185<br>ADA<br>1,851.00<br>ADA<br>1,851.00<br>ADA<br>494.00<br>463.00                                                                                                    | nooi)<br>1  Attendance<br>Rate(%)<br>100.00%  Attendance<br>Rate(%)<br>100.00%  Attendance<br>Rate(%)<br>100.00%  Attendance |
| Report Overlaps Errors (Primary Enrollments overlapping)  dnoc Fitter     v  splay Options  Print Summary for     District     School     Grade  NCLB Subgroup     Gederal Race Ethnicity     Meal Status     Migrant     Race Ethnicity     Special Ed Status  eport Format:     PDF     v      Generate Report     Submit to Batch                                                                                                    | 10635 36th Avent<br>Generated on 06/18<br>District Summar<br>District<br>#0281 ROBBINSDALE<br>DISTRICT<br>School Summary<br>School<br>#053 Robbinsdale Arr<br>School<br>#053 Robbinsdale Arr<br>School | y SCHOOL SCHOOL                                                                                                    | t Enrollin<br>f 1 Dis<br>nt Student Count<br>1851<br>ALE SCHOOL DISTRICT<br>Student Count<br>1851<br>ALE SCHOOL DISTRICT<br>Student Count<br>494<br>463<br>453                                                 | Da<br>nent: Primary (A stu-<br>trict(s): 1 School(s)<br>Membership<br>Days<br>1,851<br>Schools: 1 Stude<br>Membership<br>Days<br>1,851<br>Schools: 1 Stude<br>Membership<br>Days<br>463<br>453                                                                                                    | te: 02/20/2025<br>te: 01/20/20/2025<br>(1 Calendar(s): 1<br>ADM<br>1,851.00<br>nts: 1851<br>ADM<br>1,851.00<br>nts: 1851<br>ADM<br>494.00<br>493.00<br>493.00                                                                                                    | ounted for 1 sct<br>Students: 185<br>ADA<br>1,851.00<br>ADA<br>1,851.00<br>404<br>453.00<br>453.00                                                                                                    | Attendance<br>Rate(%)<br>100.00%<br>Attendance<br>Rate(%)<br>100.00%                                                         |
| Report Overlaps Errors (Primary Enrollments overlapping)  dhoc Filter  isplay Options  Print Summary for  English Proficiency  Federal Race Ethnicity  Generate Report  Submit to Batch                                                                                                    | 10635 36th Aveni<br>Generated on 06718<br>District Summar<br>District<br>#0281 ROBBINSDALE<br>DISTRICT<br>School Summary<br>School<br>#053 Robbinsdale Arr<br>School<br>#053 Robbinsdale Arr<br>School | y School Cot School Cot School Co                                                                                                    | t Enrollin<br><u>student Count</u><br>1851<br>ALE SCHOOL DISTRICT<br><u>student Count</u><br>1851<br>ALE SCHOOL DISTRICT<br><u>student Count</u><br>494<br>463<br>463<br>464<br>464<br>464<br>464<br>464<br>46 | Da<br>nent: Primary (A stu-<br>trict(s): 1 School(s)<br>Membership<br>Days<br>1,851<br>Schools: 1 Stude<br>Membership<br>Days<br>1,851<br>Schools: 1 Stude<br>Membership<br>Days<br>484<br>483<br>481<br>483<br>483<br>483<br>483                                                                                                    | abc         abc           abc         abc           abc | ounted for 1 sct<br>Students: 185<br>ADA<br>1,851.00<br>ADA<br>1,851.00<br>ADA<br>483.00<br>484.00<br>484.00<br>484.00<br>484.00<br>484.00<br>484.00<br>484.00<br>484.00<br>484.00<br>484.00<br>484.00<br>484.00<br>484.00<br>484.00<br>484.00<br>484.00<br>484.00<br>484.00<br>484.00<br>484.00<br>485.00<br>485. | nooi)<br>Attendance<br>Rate(%)<br>100.00%<br>Attendance<br>Rate(%)<br>100.00%<br>Attendance<br>Rate(%)<br>100.00%            |
| Cenerate Report Submit to Batch                                                                                                    | 10635 36th Avent<br>Generated on 06/18<br>District Summar<br>District<br>#0281 ROBBINSDALE<br>DISTRICT<br>School Summary<br>School<br>Grade Summary<br>School<br>#053 Robbinsdale Arr<br>School        | y School Cou<br>SCHOOL 1<br>District: #0281 ROBBINSI<br>Grade Cou<br>nstrong High 4<br>District: #0281 ROBBINSI<br>Grade Cou<br>nstrong High 50<br>10<br>11<br>12<br>Total 4                                                                                                    | rt Student Count<br>T851<br>ALE SCHOOL DISTRICT<br>Student Count<br>1851<br>ALE SCHOOL DISTRICT<br>Student Count<br>463<br>453<br>441<br>1851                                                                  | a a a a a a a a a a a a a a a a a a a                                                                                                    | ADM         1,851.00           nts: 1851         ADM           1,851.00         1,851.00                                                                                                    | ounted for 1 sct<br>Students: 185<br>ADA<br>1,851.00<br>ADA<br>1,851.00<br>ADA<br>433.00<br>433.00<br>433.00<br>433.00<br>433.00<br>433.00<br>433.00<br>433.00                                                                                                    | acoi)<br>Attendance<br>Rate(%)<br>100.00%<br>Attendance<br>Rate(%)<br>100.00%<br>00.00%<br>100.00%<br>100.00%<br>100.00%     |
| Report Overlaps Errors (Primary Enrollments overlapping) dhoc Filter      row     splay Options  Print Summary for     District     School     Garae  NCLB Subgroup     English Proficiency     Federal Race Ethnicity     Meal Status     Migrant     Race Ethnicity     Special Ed Status  teport Format:     PDF     Generate Report     Submit to Batch                                                                                                    | 10635 36th Avent<br>Generated on 06/18<br>District Summar<br>Pistrict<br>#0281 ROBBINSDALE<br>DISTRICT<br>School Summary<br>School<br>#055 Robbinsdale Art<br>School<br>#055 Robbinsdale Art<br>School | y School Cou<br>SCHOOL T<br>District: #0281 ROBBINSI<br>SCHOOL T<br>District: #0281 ROBBINSI<br>Grade Cou<br>nstrong High 4<br>District: #0281 ROBBINSO<br>Grade Cou<br>nstrong High 09<br>10<br>11<br>12<br>Total 4                                                                                                    | nt Student Count<br>1851<br>ALE SCHOOL DISTRICT<br>1851<br>ALE SCHOOL DISTRICT<br>1851<br>ALE SCHOOL DISTRICT<br>Student Count<br>494<br>463<br>453<br>441<br>1851                                             | a a<br>nent: Primary (A stu-<br>trict(s): 1 School(s)<br>Membership<br>Days<br>1,851<br>Schools: 1 Stude<br>Membership<br>Days<br>1,851<br>Schools: 1 Stude<br>Membership<br>Days<br>463<br>453<br>451                                                                                                    | te: 02/20/2025<br>te: 01/20/20/20/20/20/20/20/20/20/20/20/20/20/                                                                                                    | ounted for 1 sct<br>Students: 185<br>ADA<br>1,851.00<br>ADA<br>1,851.00<br>483.00<br>483.00<br>441.00<br>1,851.00                                                                                                    | Attendance<br>Rate(%)<br>100.00%<br>Attendance<br>Rate(%)<br>100.00%<br>100.00%                                              |
| Report Overlaps Errors (Primary Enrollments overlapping) thoc Filter     vitage of the second second s | 10635 36th Aveni<br>Generated on 06/18<br>District Summar<br>District<br>#0281 ROBBINSDALE<br>DISTRICT<br>School Summary<br>School<br>#053 Robbinsdale Arr<br>School<br>#053 Robbinsdale Arr<br>School | School Cot           Y           School Cot           School Cot           District: #0281 ROBBINSD           Grade Cot           nstrong High           0           nstrong High           1           1           2           Total           4                                                                                                    | t Enrollin<br><u>student Count</u><br>1851<br>ALE SCHOOL DISTRICT<br><u>student Count</u><br>1851<br>ALE SCHOOL DISTRICT<br><u>student Count</u><br>494<br>463<br>463<br>463<br>463<br>463<br>463<br>463<br>46 | Da<br>nent: Primary (A stu-<br>trict(s): 1 School(s)<br>Membership<br>Days<br>1,851<br>Schools: 1 Stude<br>Membership<br>Days<br>1,851<br>Schools: 1 Stude<br>Membership<br>Membership<br>Membership<br>Aga<br>484<br>483<br>483<br>483<br>483<br>481<br>1,851                                                                                                    | te: 02/20/2025<br>te: 01/20/20/20/20/20/20/20/20/20/20/20/20/20/                                                                                                    | ounted for 1 sct<br>Students: 185<br>ADA<br>1,851.00<br>ADA<br>1,851.00<br>483.00<br>483.00<br>4 | nooi)<br>Attendance<br>Rate(%)<br>100.00%<br>Attendance<br>Rate(%)<br>100.00%<br>100.00%<br>100.00%<br>100.00%<br>100.00%    |

Funding Report

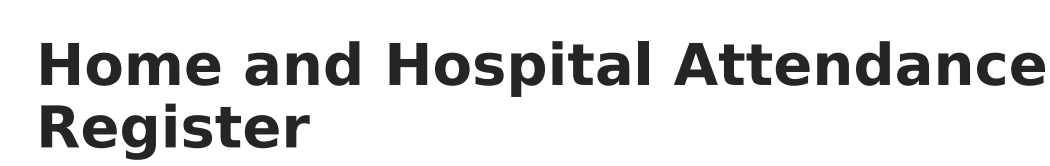

The <u>Home and Hospital Attendance Register</u> produces weekly or monthly attendance register for manual documentation of attendance for students in home/hospital attendance settings.

Click here to expand...

Infinite Campus

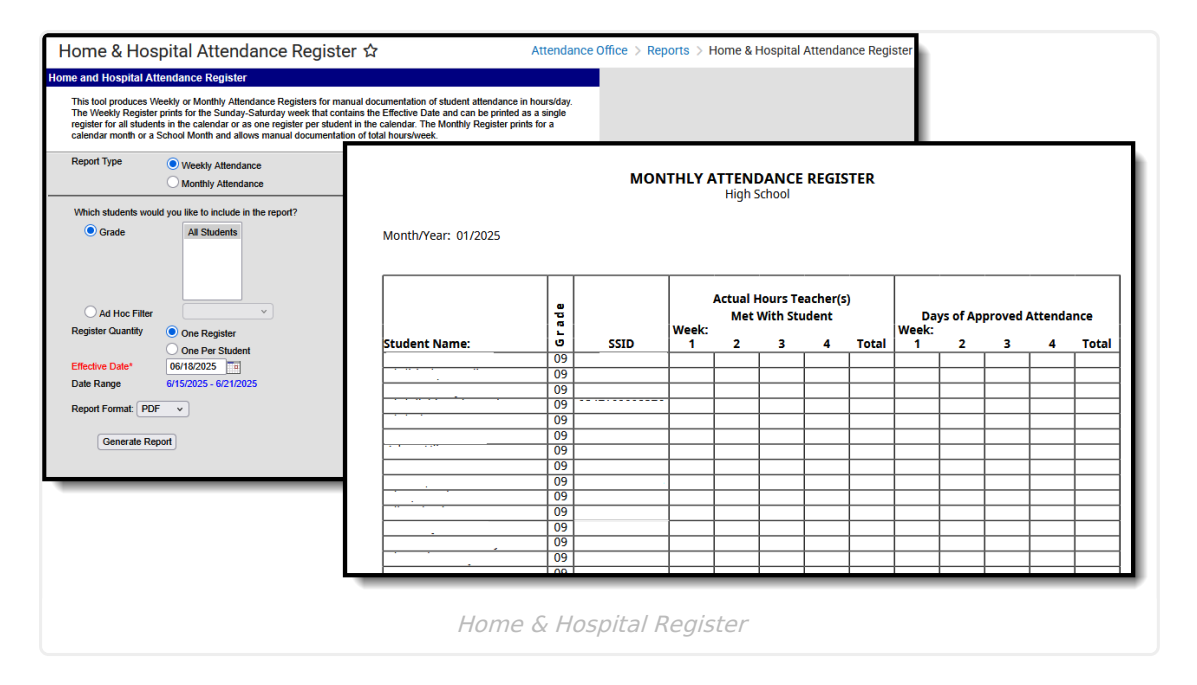

## **Lunch Count Report**

The <u>Lunch Count Report</u> prints the number of lunches, milks and adult lunches for each course for the date you select on the report editor. This information is tallied from the data the teacher enters on the attendance entries in the Lunch, Milk, Adult Lunch, or Custom Count 1-3 fields.

|                  |                                 |                                 |             |                              | About This                      | Report                                |                                 |                |
|------------------|---------------------------------|---------------------------------|-------------|------------------------------|---------------------------------|---------------------------------------|---------------------------------|----------------|
| Report Options   |                                 |                                 |             |                              |                                 |                                       |                                 |                |
| Effective Date * |                                 |                                 |             |                              |                                 |                                       |                                 |                |
| 06/05/2025       | 6                               | 2024-25                         | Food        | Service                      | Report fo                       | r 08/26/2024                          | 4 - 06/05/202                   | 5              |
|                  |                                 | Elementary                      | т           | Date: 02/20<br>otal Lunch Co | /2025 Total c<br>unt: 0 Total M | ourses: 5 Total s<br>lk Count: 0 Tota | ections: 11<br>I Adult Count: 0 |                |
|                  | Generated on 06/1               | 18/2025 02:20:20 PM Page 1 of 1 | Total C     | ustom Count                  | 1: 0 Total Cus                  | om Count 2: 0 1                       | Fotal Custom Count              | 3: 0           |
|                  |                                 |                                 |             |                              |                                 |                                       |                                 |                |
|                  | Course                          | Section# Teacher                | Lunch Count | Milk Count                   | Adult Count                     | Custom Count 1                        | Custom Count 2                  | Custom Count : |
|                  | HMRM-1 Grade 1                  | 1                               | N/A         | N/A<br>N/A                   | N/A<br>N/A                      | N/A                                   | N/A<br>N/A                      | N/A            |
|                  | HMRM-2 Grade 2                  | 1                               | N/A         | N/A                          | N/A                             | N/A                                   | N/A                             | N/A            |
|                  | HMRM-2 Grade 2                  | 2                               | N/A         | N/A                          | N/A                             | N/A                                   | N/A                             | N/A            |
| nerate           | HMRM-2 Grade 2                  | 3                               | N/A         | N/A                          | N/A                             | N/A                                   | N/A                             | N/A            |
|                  | HMRM-3 Grade 3                  | 1                               | N/A         | N/A                          | N/A                             | N/A                                   | N/A                             | N/A            |
|                  | HMRM-3 Grade 3                  | 2                               | N/A         | N/A                          | N/A                             | N/A                                   | N/A                             | N/A            |
|                  | HMRM-3 Grade 3                  | 3                               | N/A         | N/A                          | N/A                             | N/A                                   | N/A                             | N/A            |
|                  | HMRM-5 Grade 5                  | 1                               | N/A         | N/A                          | N/A                             | N/A                                   | N/A                             | N/A            |
|                  | HMRM-5 Grade 5                  | 2                               | N/A         | NA                           | N/A                             | N/A                                   | N/A                             | N/A            |
|                  | Hivikivi-K Kinderganen<br>Total | Ζ                               | N/A         | NVA 0                        | DV/A                            | N/A                                   | N/A                             | N/A            |
|                  | TOTAL                           |                                 | U           | U                            | U                               | U                                     | 0                               | U              |
|                  |                                 |                                 |             |                              |                                 |                                       |                                 |                |
|                  |                                 |                                 |             |                              |                                 |                                       |                                 |                |

# **Period Count Report**

The <u>Period Count Report</u> counts attendance marks for students in the selected calendar that meet the filter criteria.

Click here to expand...

Infinite Campus

| dance Period Count Report<br>his report counts allendance marks per student. The Report Type option determines in<br>that Couns sums all shales for all periods and determines if hose totals meet the value<br>saving al Mont Mode.<br>Count by Period sums the allendance marks for each period and reports values bases<br>falsed false.                                                                                                    | w attendance marks are summed.<br>Is entend in the Having at Least?<br>on the Having at LeastHaving at |                                                                                                    |   |             |                    |    |    |   |  |  |  |  |
|----------------------------------------------------------------------------------------------------|----------------------------------------------------------------------------------------------------|----------------------------------------------------------------------------------------------------|---|-------------|--------------------|----|----|---|--|--|--|--|
| Interdance marks over the staft and end date range. Report Type of Count by Freide I<br>to there would relevant of the staff and the staff and th | 21-22<br>High School<br>Generated on 01/10/2022 10:41:29 AM Pag                                        | Attendance Counts By Period<br>All Grades Effective Date: 01/10/2022 Group By Period<br>Date Range: 09/01/2021 - 12/31/2021 Total Count: 4 - 8<br>Statuses: Absent, Tardy, Early Release Excusses: Unknown, Excused, Unexcused, Exempt Excus<br>Codes: ACT - Aerivity, CLE Trandy Clr, CUT: ct |   |             |                    |    |    |   |  |  |  |  |
| KD                                                                                                    |                                                                                                    |                                                                                                    |   |             | Total Students: 10 |    |    |   |  |  |  |  |
| 02                                                                                                    | Student                                                                                                | 2                                                                                                    | 3 | Period<br>4 | 5                  | SA | SB |   |  |  |  |  |
| Ad Hoc Filter                                                                                                    | Student, Alexander (#123456) Grade: 12<br>Total Absence: 5                                             | 1                                                                                                    | 1 | 1           | 1                  | 1  |    |   |  |  |  |  |
| Report Type  Total Count  Count By Period Start Date                                                                                                    | Student, Britta (#234567) Grade: 11 Total<br>Absence: 5                                                | 1                                                                                                    | 1 | 1           | 1                  | 1  |    |   |  |  |  |  |
| End Date Te Having at least attendance marks Having at most attendance marks                                                                                                    | Student, Cole (#345678) Grade: 11 Total<br>Absence: 6                                                  | 2                                                                                                    | 1 | 1           | 1                  | 1  |    |   |  |  |  |  |
| Group Options   Period  Period Schedule Sort Options  Grade/Alpha                                                                                                    | Student, Drusilla (#456789) Grade: 11 Total<br>Absence: 8                                              | 2                                                                                                    | 2 | 2           | 2                  |    |    |   |  |  |  |  |
| Status All All Absent Tardy                                                                                                    | Student, Emerson (#567890) Grade: 12<br>Total Absence: 8                                               | 1                                                                                                    | 1 | 1           | 1                  | 2  | 1  | 1 |  |  |  |  |
| Early Release                                                                                                    | Student, Ford (#678901) Grade: 12 Total<br>Absence: 5                                                  | 1                                                                                                    | 1 | 1           | 1                  | 1  |    |   |  |  |  |  |
| Excuse Code All (excuses count: 16) ABD: Abs/Dismis ABU: Abs/Unexc HBPT: Part-lime                                                                                                    | instruction out of school                                                                              |                                                                                                    |   |             |                    |    |    |   |  |  |  |  |
|                                                                                                    |                                                                                                    |                                                                                                    |   |             |                    |    |    |   |  |  |  |  |

# **Period Detail Report**

The <u>Period Detail Batch Report</u> prints individual student attendance reports that are suitable for handing out.

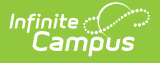

### Click here to expand...

| '2FIOD DETAIL BATCH REPORT \$7<br>Indance Period Detail Batch Report<br>This report will batch print student altendance period detail, 1 page or 2 pa<br>studens. This is a very conglex report, soft vio limit the number of student | ges per student suita<br>Is run per batch.                                               | able for | handing         | out to     |          | Atten                      | idance                          | OΠIC  | e > Re                         | eports | > Pe    | riod Detai                     | l Batch Report                            |                            |                  |
|----------------------------------------------------------------------------------------------------|------------------------------------------------------------------------------------------|----------|-----------------|------------|----------|----------------------------|---------------------------------|-------|--------------------------------|--------|---------|--------------------------------|-------------------------------------------|----------------------------|------------------|
| Which students would you like to include in the report?  Grade  KA  KD                                                                                                    |                                                                                          |          |                 |            |          |                            |                                 |       |                                |        |         |                                |                                           |                            |                  |
| 01<br>02<br>Ad Hoc Filter                                                                                                    | Generate                                                                                 | H        | 2018-<br>igh Sc | 19<br>hool | AM Pro   | ra 1                       |                                 |       |                                | Stude  | ent Pe  | Amber Stud<br>Grade: 12 I      | endance Detail<br>dent<br>DOB: 09/23/2001 |                            |                  |
| Which terms would you like to include in the report?                                                                                                    | Terms Included                                                                           | i: All   | Terms           | 0.50.517   | -141 1 4 | ,0 1                       |                                 |       |                                | Pe     | riod Su | mmary                          |                                           |                            |                  |
| All Terms<br>Q2 (09/03/2024 - 01/23/2025)<br>Q3 (01/27/2025 - 03/21/2025)<br>Q4 (03/24/2025 - 06/04/2025)                                                                                                    | 322-1 Tutoring<br>000-51 Advisory<br>084-1 AVID 12 I<br>707-2 Economic<br>842-2 Calculus | Cour     | se              |            | Ex       | 0<br>0<br>0<br>0<br>0<br>0 | Unexcu<br>0<br>1<br>2<br>0<br>0 | ised  | Tardy<br>2<br>0<br>2<br>2<br>1 |        |         | Period<br>00<br>01<br>02<br>05 | Excused Une<br>0<br>0<br>0<br>0           | xcused<br>1<br>2<br>0<br>0 | 0<br>0<br>1<br>2 |
| CTRL-click or SHIFT-click to select multiple                                                                                                    | Day Summary                                                                              |          |                 |            |          |                            | Pe                              | riods |                                |        |         |                                |                                           |                            |                  |
| Which Attendance Summaries would you like to include in the                                                                                                    | Date                                                                                     |          | 00              | 01         | 02       | 03                         | 04                              | 05    | 06                             | 07     | 08      | 09                             |                                           |                            |                  |
| Course Summary                                                                                                    | Date                                                                                     |          | - 00            | - 01       | 02       |                            | - 04                            |       |                                | - 07   |         |                                |                                           |                            |                  |
| Period Summary                                                                                                    | 09/24/2018 1                                                                             |          |                 |            |          |                            |                                 | Т     |                                |        |         |                                |                                           |                            |                  |
| Day Summary     Term Summary                                                                                                    | 09/07/2018 1                                                                             |          | l               | A          | Т        |                            |                                 |       |                                |        |         |                                |                                           |                            |                  |
| How would you like the report sorted?                                                                                                    | Comments: 8:25                                                                           |          |                 |            |          |                            |                                 | т     |                                |        |         |                                |                                           |                            |                  |
| Student Name     Grade     Student Number How would you like the report oriented?                                                                                                    | 09/04/2018 1                                                                             |          | A               | A          |          |                            | -                               |       |                                |        |         |                                |                                           |                            |                  |
| Portrait     Landscape                                                                                                    | Term Summary                                                                             | ,        |                 |            |          |                            | Period                          |       |                                |        |         |                                |                                           |                            |                  |
| Include attendance taken in non-instructional periods                                                                                                    |                                                                                          |          |                 |            |          |                            | 1 chied                         | 5     |                                |        |         |                                |                                           |                            |                  |
| Report Format: PDF v                                                                                                    | Q1                                                                                       | 00       | 01              | 02         | 03       | 04                         | 05                              | 06    | 07                             | 08     | 09      | Total                          |                                           |                            |                  |
|                                                                                                    | Early Release                                                                            | 0        | 0               | 0          | 0        | 0                          | 0                               | 0     | 0                              | 0      | 0       | 0                              |                                           |                            |                  |
| Generate Report Submit to Batch                                                                                                    | Tardy                                                                                    | 0        | 0               | 1          | 0        | 0                          | 2                               | 0     | 0                              | 0      | 0       | 3                              |                                           |                            |                  |
|                                                                                                    | 02                                                                                       | 00       | 01              | 02         | 03       | 04                         | 05                              | 06    | 07                             | 08     | 00      | Total                          |                                           |                            |                  |
| Refresh Show top 50 v tasks submitted between 06/11/2025                                                                                                    | Absent                                                                                   | 0        | 0               | 02         | 0        | 0                          | 0                               | 0     | 0                              | 0      | 09      | 0                              |                                           |                            |                  |
| Batch Queue List                                                                                                    | Early Release                                                                            | 0        | 0               | 0          | 0        | 0                          | 0                               | 0     | 0                              | 0      | 0       | 0                              |                                           |                            |                  |
| Queued Time Report Title                                                                                                    | Tardy                                                                                    | 0        | 0               | 0          | 0        | 0                          | 0                               | 0     | 0                              | 0      | 0       | 0                              |                                           |                            |                  |
|                                                                                                    | Q3                                                                                       | 00       | 01              | 02         | 03       | 04                         | 05                              | 06    | 07                             | 08     | 09      | Total                          |                                           |                            |                  |
|                                                                                                    | Absent                                                                                   | 0        | 0               | 0          | 0        | 0                          | 0                               | 0     | 0                              | 0      | 0       | 0                              | _                                         |                            |                  |
|                                                                                                    |                                                                                          |          |                 |            |          |                            |                                 |       |                                |        |         |                                |                                           |                            |                  |

## **Positive Attendance Summary Report**

The <u>Positive Attendance Summary Report</u> displays the sum of the attending minutes from all positive attendance records during the specified time frame.

| Which report type would you like?                        |                            |                                              |                  |                           |  |  |  |
|----------------------------------------------------------|----------------------------|----------------------------------------------|------------------|---------------------------|--|--|--|
| Student Summary     Course Section Summary               |                            |                                              |                  |                           |  |  |  |
| What attendance dates would you like to include in the n |                            |                                              |                  |                           |  |  |  |
| Re Data                                                  | 2                          | 21-22                                        | Positive Attend  | ance Section Summary      |  |  |  |
| Start Date                                               | Hial                       | School                                       | Start/End Dat    | n 12/15/2021 - 01/10/2022 |  |  |  |
| End Date                                                 | Generated on 01/10/202     | 2 10:07:22 AM Page 1 of 1                    | 000010100100     | Students: 28              |  |  |  |
| Dri Torm                                                 | 3025-1 English III         | 0                                            |                  |                           |  |  |  |
| All Terms                                                | Staff, Kyle                |                                              |                  |                           |  |  |  |
| Q2 (09/03/2024 - 01/23/2025)                             | Expected Hours: -<br>Grade | Student                                      |                  | Present Time              |  |  |  |
| Q3 (01/27/2025 - 03/21/2025)                             | 11                         | Student, Angela (#12                         | 3456)            | 0h 30m                    |  |  |  |
| Q4 (03/24/2025 - 06/04/2025)                             | 11                         | Student, Brian (#234                         | 567)             | Oh Om                     |  |  |  |
|                                                          | 11                         | Student, Caroline (#456                      | (45678)<br>(780) | 0h 0m                     |  |  |  |
| What students would you like to include in the report?   | 11                         | Student, Emily (#567                         | 890)             | 1h 45m                    |  |  |  |
|                                                          | 11                         | Student, George (#6                          | 78901)           | 0h 0m                     |  |  |  |
| Grade All Students                                       | 3025-2 English III         |                                              |                  |                           |  |  |  |
| KD KD                                                    | Expected Hours: -          |                                              |                  |                           |  |  |  |
| 01                                                       | Grade                      | Student                                      |                  | Present Time              |  |  |  |
| 02                                                       | 11                         | Student, Heather (#7                         | 39012)           | 1h 0m                     |  |  |  |
| Ad Hoc Filter                                            | 11                         | Student, Isaac (#890                         | 123)             | 0h 30m                    |  |  |  |
| Report Format: PDF ~                                     | 11                         | Student, Jana (#9012<br>Student, Kevin (#987 | 354)             | 1h 0m                     |  |  |  |
|                                                          | 11                         | Student, Lenora (#87                         | 6543)            | 1h 0m                     |  |  |  |
| Generate Re                                              | 9 11                       | Student, Moses (#76                          | 5432)            | 1h 0m                     |  |  |  |
|                                                          | 11                         | Munoz, Aaron (#1069                          | 32)              | 0h 0m                     |  |  |  |
|                                                          |                            |                                              |                  |                           |  |  |  |
|                                                          |                            |                                              |                  |                           |  |  |  |

# **Section Change Tracking Report**

The <u>Attendance Section Change Tracking</u> report displays changes to the student attendance in a Course Section.

Click here to expand...

Infinite Campus

| is report will display chang<br>odification Date Range. Es<br>ease limit the length of the<br>inting option. | ges to the student attendance in a course :<br>ach modification to a student's attendance<br>Attendance Date Range entered. Select t | section. Enter the A<br>record displays in a<br>he course sections | tendance Date Range and the<br>separate row in the report so<br>of interest and the desired |                                  |                                                                                                    |             | L             |         |        |               |  |
|----------------------------------------------------------------------------------------------------|----------------------------------------------------------------------------------------------------|--------------------------------------------------------------------|---------------------------------------------------------------------------------------------|----------------------------------|----------------------------------------------------------------------------------------------------|-------------|---------------|---------|--------|---------------|--|
| at attendance dates wou<br>Attendance Date Range*<br>Modification Date Range                                 | Ild you like to include in the report?<br>Start Date End Date                                                                        | Genera                                                             | 21-22<br>High Sch                                                                           | 2<br>1001<br>3:46 AM Page 1 of 1 | Attendance Change Tracking Report<br>Attendance Date Range: 09/07/2021-09/08/2021<br>Sort By: Teacher |             |               |         |        |               |  |
| ich course sections wou                                                                                      | uld you like to include in the report?                                                                                               | Student #                                                          | Student Name                                                                                | Attendance Date<br>Period        | -<br>Modified Date                                                                                    | Status      | Excuse        | Code    | Action | Modified By   |  |
| Teachers (Total 85)                                                                                          | Sections (Total 25) Sort by  Number                                                                                                  | 3006-1 E                                                           | nglish I                                                                                    | Studen                           | ts: 3 Teache                                                                                          | : Staff, Ly | nn; Staff, El | eanor   |        |               |  |
| All leachers                                                                                                 | All Sections<br>DCD/CID-1 DCD/SP                                                                                                    | 123456                                                             | Student, Abbey                                                                              | 09/08/2021 - 6                   | 09/08/2021 12:32                                                                                      | Absent      | Unknown       | Unknown | ADD    | Staff, Lynn   |  |
|                                                                                                    | DCD/CID-2 DCD/SP                                                                                                    | 234567                                                             | Student Andrew                                                                              | 09/08/2021 - 6                   | 09/10/2021 13:45                                                                                      | Absent      | Excused       | Hoknown | ADD    | Staff, Adam.  |  |
|                                                                                                    | DCD/CID-3 DCD/SP                                                                                                    | 254507                                                             | Student, Andrew                                                                             | 09/08/2021 - 6                   | 09/08/2021 12:32                                                                                      | Present     | Excused       | SO      | CHANGE | Staff Claire  |  |
|                                                                                                    | DCD/CID-4 DCD/SP<br>DCD/CID-5 DCD/SP                                                                                                 | 345678                                                             | Student, Ben                                                                                | 09/08/2021 - 6                   | 09/08/2021 09:50                                                                                      | Absent      | Excused       | ILL     | ADD    | Staff, David  |  |
|                                                                                                    | DCD/CID-6 DCD/SP                                                                                                    | 3016-1 E                                                           | nalish II                                                                                   | Studer                           | ts: 6 Teacher                                                                                         | : Staff. Lv | nn: Staff. El | eanor   |        |               |  |
|                                                                                                    | HMRM-1-1 Grade 1<br>HMRM-1-2 Grade 1                                                                                                 | 456789                                                             | Student, Carly                                                                              | 09/07/2021 - 1                   | 09/07/2021 09:04                                                                                      | Absent      | Unknown       | Unknown | ADD    | Staff, David  |  |
| OTDL state of OURT state                                                                                     | HMRM-2-1 Grade 2                                                                                                    |                                                                    |                                                                                             | 09/07/2021 - 1                   | 09/07/2021 09:34                                                                                      | Absent      | Excused       | EXC     | CHANGE | Staff, Emily  |  |
| GTRL-CICK OF SHIFT-CICK                                                                                      | to select multiple                                                                                                    | 567890                                                             | Student, Dylan                                                                              | 09/07/2021 - 1                   | 09/07/2021 09:04                                                                                      | Absent      | Unknown       | Unknown | ADD    | Staff, Brad   |  |
| www.uld.vou like the sec                                                                                     | tions to print in the report?                                                                                                    |                                                                    |                                                                                             | 09/07/2021 - 1                   | 09/08/2021 14:05                                                                                      | Absent      | Unexcused     | ISP     | CHANGE | Staff, Gino   |  |
| www.uiu you like uie aco                                                                                     | aona to print in the report.                                                                                                    | 678901                                                             | Student, Eve                                                                                | 09/07/2021 - 1                   | 09/07/2021 09:04                                                                                      | Absent      | Unknown       | Unknown | ADD    | Staff, Hattie |  |
| By Teacher                                                                                                   |                                                                                                    |                                                                    |                                                                                             | 09/07/2021 - 1                   | 09/07/2021 09:12                                                                                      | Absent      | Excused       | EXC     | CHANGE | Staff, Hattie |  |
| O By Course                                                                                                  |                                                                                                    | 789012                                                             | Student, Franklin                                                                           | 09/07/2021 - 1                   | 09/07/2021 09:04                                                                                      | Absent      | Unknown       | Unknown | ADD    | Staff, Isaac  |  |
| Include Secondary Teach                                                                                      | ner Names on Report                                                                                                    | _                                                                  |                                                                                             | 09/07/2021 - 1                   | 09/07/2021 09:36                                                                                      | Present     | Excused       | SO      | CHANGE | Staff. Isaac  |  |
| port Format: PDF v                                                                                           |                                                                                                    |                                                                    |                                                                                             |                                  |                                                                                                    |             |               |         |        |               |  |
|                                                                                                    | Generate Report                                                                                                    |                                                                    |                                                                                             |                                  |                                                                                                    |             |               |         |        |               |  |
|                                                                                                    |                                                                                                    |                                                                    |                                                                                             |                                  |                                                                                                    |             |               |         |        |               |  |
|                                                                                                    |                                                                                                    |                                                                    |                                                                                             |                                  |                                                                                                    |             |               |         |        |               |  |
|                                                                                                    |                                                                                                    |                                                                    |                                                                                             |                                  |                                                                                                    |             |               |         |        |               |  |

## **Sub Attendance Roster Report**

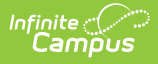

The <u>Sub Attendance Roster Report</u> prints a list of students for a substitute teacher to use when recording attendance

### Click here to expand...

| Sub Attendance Roster Report ☆                                                                                            |                                                                       | Attendance Office > Re                         | eports > Sub A    | ttendance Roster Report        |                                                                            |
|----------------------------------------------------------------------------------------------------|-----------------------------------------------------------------------|------------------------------------------------|-------------------|--------------------------------|----------------------------------------------------------------------------|
| Substitute Attendance Rosters                                                                                             |                                                                       |                                                |                   |                                |                                                                            |
| This tool prints section rosters with additional information<br>future entry. Enter the date for which attendance is bein | n intended to allow substitute t<br>g taken in the Effective Date fie | eachers to take attendance on paper for<br>Id. |                   |                                |                                                                            |
| Day Selection Cou                                                                                                    | rse Selection                                                         |                                                |                   |                                |                                                                            |
| Effective Date 08/08/2024                                                                                                 | feacher All Teacher                                                   |                                                |                   |                                |                                                                            |
| Period All ADV                                                                                                    | Anderson, Teac<br>Andrews, Teach<br>Bates, Teacher                    | 20-21<br>Middle School                         |                   | Ĩ                              | Teacher: Staff, Sandra<br>Effective Date: 12/18/2020<br>Period Schedule: 1 |
| 2nd<br>3rd                                                                                                    | Becker, Teache<br>Carter, Teacher<br>Davis, Teacher                   | Generate on 12/18/2020 11:00:18 AM             | Page 1 of 3       |                                |                                                                            |
| 5th<br>6th                                                                                                    | Franklin, Teach                                                       | Course: A-113 ADVISORY                         | 1 20.             | Room:                          | 113                                                                        |
| ^th<br>*A                                                                                                    |                                                                       | Period: A                                      |                   | Time: -                        | Students: 9 M: 4 F: 5 O: 0                                                 |
| ~                                                                                                    |                                                                       | 7 Student, Albert M<br>123456780               | P A T             | Time in Time out               | Comments                                                                   |
| Display Options                                                                                                    | CTRL-click or SH                                                      |                                                |                   |                                |                                                                            |
| Show Tardy Column Show Time In/Out Columns Shade Alternate Rows                                                           | Sort By  Num Course All Courses 00800 Advisory                        | 7 Student, Beth M<br>#234567890                |                   |                                |                                                                            |
| Primary Teachers Only     Show Period Schedule Name                                                                       | 00700 Advisory<br>00800 Advisory<br>1001 Teacher A                    | 7 Student, Charles F<br>#345678901             |                   |                                |                                                                            |
| Student Options Student Picture Gender                                                                                    | 10010 Teacher<br>10100 Digital A<br>10110 Painting                    | 7 Student, Delia M<br>#456789012               |                   |                                |                                                                            |
| Student Number                                                                                                    | 10130 Sculpt H<br>10200 Animati<br>15101 AVID Gr                      | 7 Student, Erik F<br>#567890123                |                   |                                |                                                                            |
|                                                                                                    | 15102 AVID Gr<br>15201 AVID Gr<br>15202 AVID Gr                       |                                                |                   |                                |                                                                            |
| School Comment (printed on all)                                                                                           | C TRE-dilok or SP                                                     | To the best of my knowledge, the informat      | tion contained on | n this document is verified as | s accurate and complete.                                                   |
|                                                                                                    |                                                                       | Signature                                      |                   |                                | Date                                                                       |
| Report Format: FDF v<br>Generate Report                                                                                   |                                                                       | <i>fi</i>                                      |                   |                                |                                                                            |
|                                                                                                    | 5                                                                     | ub Attendance Roste                            | er Repo           | ort                            |                                                                            |
|                                                                                                    |                                                                       |                                                |                   |                                |                                                                            |

## **Suggested User Groups**

- <u>Attendance Administrators</u>
- Attendance Clerks

See <u>User Groups and Suggested Roles</u> for more information.